# JOINT REQUEST FOR SELECTED PREVENTIVE CHEMOTHERAPY MEDICINES AND JOINT REPORTING FORM

# A USER GUIDE

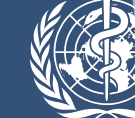

World Health Organization

# JOINT REQUEST FOR SELECTED PREVENTIVE CHEMOTHERAPY MEDICINES AND JOINT REPORTING FORM

# A USER GUIDE

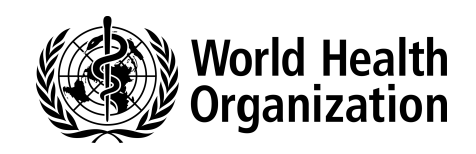

WHO Library Cataloguing-in-Publication Data

Joint request for selected preventive chemotherapy medicines and joint reporting form: a user guide.

1.Neglected diseases - prevention and control. 2.Endemic diseases - drug therapy. 3.Parasitic diseases - drug therapy. 4.Anti-infective agents - therapeutic use. I.World Health Organization.

ISBN 978 92 4 150549 9

(NLM classification: WC 680)

#### © World Health Organization 2013

All rights reserved. Publications of the World Health Organization are available on the WHO web site (www.who.int) or can be purchased from WHO Press, World Health Organization, 20 Avenue Appia, 1211 Geneva 27, Switzerland (tel.: +41 22 791 3264; fax: +41 22 791 4857; e-mail: bookorders@who.int).

Requests for permission to reproduce or translate WHO publications –whether for sale or for non-commercial distribution– should be addressed to WHO Press through the WHO web site (www.who.int/about/licensing/copyright\_form/en/index.html).

The designations employed and the presentation of the material in this publication do not imply the expression of any opinion whatsoever on the part of the World Health Organization concerning the legal status of any country, territory, city or area or of its authorities, or concerning the delimitation of its frontiers or boundaries. Dotted lines on maps represent approximate border lines for which there may not yet be full agreement.

The mention of specific companies or of certain manufacturers' products does not imply that they are endorsed or recommended by the World Health Organization in preference to others of a similar nature that are not mentioned. Errors and omissions excepted, the names of proprietary products are distinguished by initial capital letters.

All reasonable precautions have been taken by the World Health Organization to verify the information contained in this publication. However, the published material is being distributed without warranty of any kind, either expressed or implied. The responsibility for the interpretation and use of the material lies with the reader. In no event shall the World Health Organization be liable for damages arising from its use.

### **CONTENTS**

| CONTENTS                                | 1  |
|-----------------------------------------|----|
| BACKGROUND                              | 2  |
| JOINT REQUEST FOR SELECTED PC MEDICINES | 10 |
| INTRO                                   | 10 |
| COUNTRY_INFO                            | 14 |
| DEC (diethylcarbamazine citrate)        | 17 |
| ALB_MBD (albendazole/mebendazole)       | 20 |
| PZQ (praziquantel)                      | 26 |
| IVM (ivermectin)                        | 29 |
| SUMMARY                                 | 32 |
| SHIPMENT                                |    |
| JOINT REPORTING FORM                    | 39 |
| INTRO                                   | 39 |
| COUNTRY_INFO                            | 43 |
| MDA1 – IVM and ALB                      | 47 |
| MDA2 – DEC and ALB                      | 49 |
| MDA3 – IVM                              | 51 |
| T1 – PZQ and ALB/MBD                    | 54 |
| T2 –PZQ                                 | 57 |
| T3_R1 – ALB or MBD – round 1            | 60 |
| T3_R2 –ALB or MBD – round 2             | 63 |
| DISTRICT                                | 66 |
| SUMMARY                                 | 70 |
| ANNUAL WORK PLAN                        | 73 |
| INTRO                                   | 73 |
| ANNUAL WORK PLAN                        | 75 |
| HOW TO SUBMIT THE JOINT FORMS           | 77 |

### BACKGROUND

#### What is preventive chemotherapy?

Preventive chemotherapy (PC) is defined as the single administration of quality-assured medicines, either alone or in combination, for use as a public-health tool against selected neglected tropical diseases (NTDs). The World Health Organization (WHO) recommends preventive chemotherapy as one of the key public-health interventions against five NTDs: lymphatic filariasis, onchocerciasis, soil-transmitted helminthiases, schistosomiasis and blinding trachoma. The aim of preventive chemotherapy is to control morbidity in populations at risk of infection or illness and eventually to eliminate some of these diseases, alongside other interventions such as management of chronic cases and disability, control of vectors and their intermediate hosts, veterinary public health, and provision of safe water, sanitation and hygiene<sup>1</sup>. The WHO roadmap targets implementation of preventive chemotherapy interventions with high coverage to ensure that the goals set for these five diseases are reached by 2020 and that selected regional and sub-regional milestones are achieved by 2015<sup>2</sup>.

Delivery of preventive chemotherapy interventions requires a rational decision-making process to optimize the use and management of resources. Interventions are therefore planned and implemented in an integrated and coordinated manner where appropriate to maximize programme efficiencies, increase cost effectiveness, raise the visibility of otherwise neglected diseases, improve the acceptability of interventions in affected populations, and enhance ancillary and synergic impacts while reducing the risk of drug resistance. In areas where multiple diseases targeted by preventive chemotherapy are transmitted in the same geographical area in the implementation level (*Figure 1*), integrated and coordinated interventions are delivered to treat these diseases simultaneously. The decision to integrate activities is based on optimization criteria such as cost-effectiveness, enhanced impacts, political advantage, logistic convenience, timing and safety.

<sup>&</sup>lt;sup>1</sup> Sustaining the drive to overcome the global impact of neglected tropical diseases. second WHO report on neglected tropical diseases. . Geneva, World Health Organization, 2013. (http://www.who.int/iris/bitstream/10665/77950/1/9789241564540\_eng.pdf).

<sup>&</sup>lt;sup>2</sup> Accelerating work to overcome the global impact of neglected tropical diseases. a roadmap for implementation. Geneva, World Health Organization, 2012. (http://www.who.int/neglected\_diseases/NTD\_RoadMap\_2012\_Fullversion.pdf).

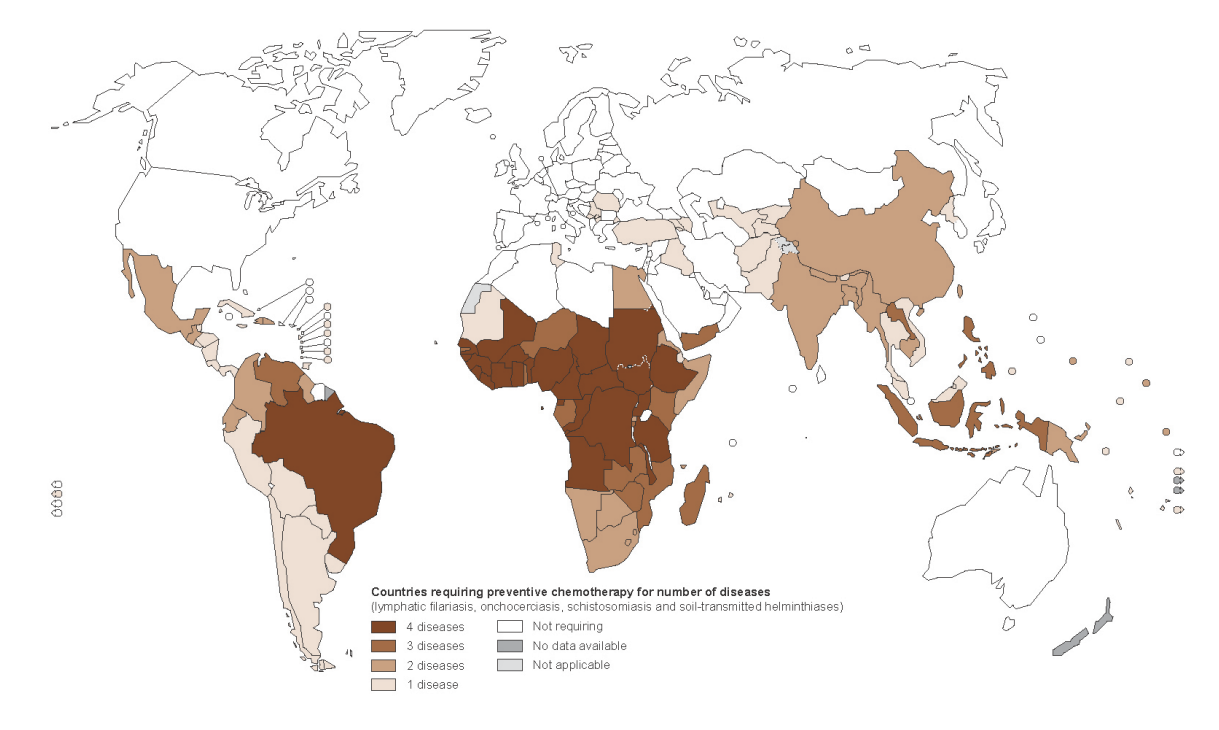

Figure 1 Distribution of countries requiring preventive chemotherapy by number of diseases, 2011

### Population requiring preventive chemotherapy

In principle, the recommended age group targeted for preventive chemotherapy and the frequency of the intervention are defined according to the risk of infection in each implementation area or unit (e.g. districts, provinces). The level of risk is determined by the prevalence of infection in a sample population of each disease in an implementation unit (*Table 1*).

| Disease                           | Prevalence threshold                                                                                                    | Age group targeted<br>for treatment | Frequency of<br>treatment |
|-----------------------------------|----------------------------------------------------------------------------------------------------|-------------------------------------|---------------------------|
| Lymphatic filariasis              | Prevalence of infection <a>21%</a>                                                                                                    | Total population                    | Once a year               |
| Onchocerciasis                    | Prevalence of infection <u>&gt;</u> 40%<br>or<br>Prevalence of palpable nodules <u>&gt;</u> 20%                                                                                                    | Total population                    | Once a year               |
| Schistosomiasis                   | <ul> <li>50% by parasitological methods<br/>(intestinal and urinary schistosomiasis)<br/>or</li> <li>30% by questionnaire for visible haematuria<br/>(urinary schistosomiasis)</li> </ul>                 | SAC and at-risk<br>adults           | Once a year               |
|                                   | <ul> <li>10% but &lt;50% by parasitological methods<br/>(intestinal and urinary schistosomiasis)<br/>or</li> <li>&lt;30% by questionnaire for visible haematuria<br/>(urinary schistosomiasis)</li> </ul> | SAC and at-risk<br>adults           | Once every 2<br>years     |
|                                   | <10% by parasitological methods (intestinal and urinary schistosomiasis)                                                                                                    | SAC                                 |                           |
| Soil-transmitted<br>helminthiases | Prevalence of any STH infection <u>&gt;</u> 50%                                                                                                    | PreSAC and SAC                      | Twice a year              |
| (STH)                             | Prevalence of any STH infection <u>&gt;</u> 20% but <50%                                                                                                    | PreSAC and SAC                      | Once a year               |

| Table 1 | Recommended frec | uency and | population | targeted for | preventive che | motherapy by | disease |
|---------|------------------|-----------|------------|--------------|----------------|--------------|---------|
|         |                  |           |            |              |                |              |         |

Adults (aged 15 years and older); PreSAC, preschool-age children (aged 1-4 years); SAC, school-age children (aged 5–14 years)

The population requiring preventive chemotherapy is estimated accordingly for each implementation unit and updated annually based on latest epidemiological and demographical information (*Table 2*).

| Lymphatic filariasis           | Total population living in endemic districts                                                                                                    |
|--------------------------------|----------------------------------------------------------------------------------------------------|
| Onchocerciasis                 | Total population living in endemic districts                                                                                                    |
| Schistosomiasis                | In high-risk areas: total population of SAC and adults<br>In moderate-risk areas: 1/2 of SAC population and 1/3 of adult population*<br>In low-risk areas: 1/3 of SAC population* |
| Soil-transmitted helminthiases | Total population of PreSAC and SAC living in endemic districts                                                                                                    |
|                                |                                                                                                    |

| Table 2 Estimates of th | o nonulation re | auirina proventive | chomothorany | annually by | , disaasa |
|-------------------------|-----------------|--------------------|--------------|-------------|-----------|
| Table Z Estimates of th | e population re | quining preventive | chemotherapy | annually by | y uisease |

\* For details of estimations, including assumptions applied, see: Schistosomiasis: population requiring preventive chemotherapy and number of people treated in 2010. *Weekly Epidemiological Record*, 2012, 4:37–44; also available at <a href="http://www.who.int/wer/2012/wer8704.pdf">http://www.who.int/wer/2012/wer8704.pdf</a>; accessed March 2013.

#### Recommended medicines for use in preventive chemotherapy

The selection of anthelminthic medicines recommended by WHO for use in public-health programmes is designed to control and eliminate helminth infections by reducing associated morbidity and transmission. Many of these medicines are broad-spectrum, allowing several diseases to be tackled simultaneously. Preventive chemotherapy interventions should therefore target the optimal, coordinated use of available medicines rather than specific forms of helminthiasis. Coordinated procurement of medicines against multiple diseases is therefore recommended based on the status of co-endemicity of diseases in each implementation unit. Where operationally feasible, WHO recommends the integrated delivery of combinations of preventive medicines to target multiple diseases. Eligibility for treatment differs by medicine. *Table 3* lists the medicines and the target age groups currently recommended by WHO for treatment of lymphatic filariasis, onchocerciasis, schistosomiasis and soil-transmitted helminthiasis either alone or in combination, in the context of preventive chemotherapy interventions.

### Table 3 Recommended medicines and age groups targeted for preventive chemotherapy by disease and type of intervention

| Diseases treated                                                               | Medicines used                                        | Age groups targeted for preventive chemotherapy | Type of preventive<br>chemotherapy (i.e. relevant<br>worksheet in JRF) |
|--------------------------------------------------------------------------------|-------------------------------------------------------|-------------------------------------------------|------------------------------------------------------------------------|
| Lymphatic filariasis,<br>onchocerciasis and soil-<br>transmitted helminthiases | Ivermectin and<br>Albendazole                         | SAC and adults                                  | MDA1                                                                   |
| Lymphatic filariasis and so transmitted helminthiases                          | bil- Diethylcarbamazine<br>citrate and<br>Albendazole | PreSAC (aged 2 years and older), SAC and adults | MDA2                                                                   |
| Onchocerciasis                                                                 | Ivermectin                                            | SAC and adults                                  | MDA3                                                                   |
| Soil-transmitted<br>helminthiases and<br>schistosomiasis                       | Praziquantel and<br>Albendazole or<br>Mebendazole     | SAC                                             | T1                                                                     |
| Schistosomiasis                                                                | Praziquantel                                          | SAC and adults                                  | T2                                                                     |
| Soil-transmitted<br>helminthiases                                              | Albendazole or<br>Mebendazole                         | PreSAC and SAC                                  | Т3                                                                     |

Adults (aged 15 years and older); PreSAC, preschool-age children (aged 1-4 years); SAC, school-age children (aged 5-14 years).

*Table 4* lists the estimated number of tablets of each recommended medicine that are required for preventive chemotherapy treatment of individuals of the target age groups.

| Medicine                                | Average number of tablets |
|-----------------------------------------|---------------------------|
| Ivermectin 3mg                          | 2.8                       |
| Albendazole 400mg and Mebendazole 500mg | 1                         |
| Diethylcarbamazine citrate 100mg        | 2.5                       |
| Praziquantel 600mg                      | 2.5                       |

### Table 4 Average number of tablets used for estimating individual preventive chemotherapy

### Preventive chemotherapy medicines donated through WHO

As part of the global efforts to accelerate expansion of preventive chemotherapy for control and elimination of lymphatic filariasis, schistosomiasis and soil-transmitted helminthiases, WHO facilitates the supply of:

- Diethylcarbamazine citrate 100 mg tablets (Eisai) for the population requiring PC for lymphatic filariasis
- Albendazole 400 mg tablets (GlaxoSmithKline) for the population requiring PC for lymphatic filariasis
- Albendazole 400 mg tablets (GlaxoSmithKline) for school-age children requiring PC for soil-transmitted helminthiases
- Mebendazole 500 mg tablets (Johnson&Johnson) for school-age children requiring PC for soil-transmitted helminthiases
- Praziquantel 600 mg tablets (Merck KGaA) for school-age children requiring PC for schistosomiasis

The above medicines can be donated to the relevant national control and elimination programmes of countries requiring preventive chemotherapy. WHO also collaborates to supply Ivermectin 3 mg tablets (Merck & Co., Inc.) to onchocerciasis and lymphatic filariasis elimination programmes.

### The Joint Application Package: introduction to the forms

A set of three joint forms has been developed with the aim of facilitating the process of applying for the medicines mentioned above, reporting on their use and planning for their distribution. The forms are "joint" because they can be used to apply for, report on, and plan for distribution of all medicines donated through WHO; they constitute a Joint Application Package and should be submitted together. As a matter of rule, the package should be submitted by 15 August of year x (e.g. 2013), and include information on planned activities and request for medicines to be used in year x+1 (i.e. 2014), together with the report on preventive chemotherapy interventions conducted in year x-1 (i.e. 2012). The Joint Application Package is made of three forms:

• The **Joint Request for Selected PC Medicines (JRSM)**: this form (in Excel format) should be used to apply for: diethylcarbamazine citrate (DEC), albendazole,

mebendazole, and praziquantel to be used in the year following the year of application. It can also be used to apply for ivermectin, even though it is recommended that applications should also be submitted to the Mectizan Donation Program (MDP) by using the forms developed by MDP to this effect. On the contrary, the forms cannot be used to apply for azithromycin for trachoma or triclabendazole for fascioliasis and paragonimiasis, and the relevant forms and channels should be used instead.

Three different versions of the JRSM are currently available:

- Version 1: for countries requiring preventive chemotherapy for lymphatic filariasis, onchocerciasis, schistosomiasis and soil-transmitted helminthiases;
- Version 2: for countries requiring preventive chemotherapy for lymphatic filariasis, schistosomiasis and soil-transmitted helminthiases;
- Version 3: for countries requiring preventive chemotherapy for **soil-transmitted helminthiases** only.

Each version of the JRSM contains a **SUMMARY worksheet** that should be signed, scanned and submitted together with the full Excel version of the JRSM.

• The **Joint Reporting Form (JRF)**: this form (in Excel format) should be used to report on any preventive chemotherapy interventions carried out in the year before that of submission and entailing the use of: diethylcarbamazine citrate (DEC), albendazole, mebendazole, praziquantel and ivermectin, no matter whether such medicines were donated through WHO or not. Countries should also keep on reporting on interventions based on ivermectin to the MDP, by using the forms developed by MDP to this effect. Reporting on interventions using azithromycin and triclabendazole should continue through the usual channels.

Three different versions of the JRF are currently available:

- Version 1: for countries requiring preventive chemotherapy for lymphatic filariasis, onchocerciasis, schistosomiasis and soil-transmitted helminthiases;
- Version 2: for countries requiring preventive chemotherapy for **lymphatic filariasis**, **schistosomiasis** and **soil-transmitted helminthiases**;
- Version 3: for countries requiring preventive chemotherapy for **soil-transmitted helminthiases** only.

Each version of the JRF contains a **SUMMARY worksheet** that should be signed, scanned and submitted together with the full Excel version of the JRF.

• The **annual work plan**: it is a table (in Excel format) meant to provide information on the key preventive chemotherapy and collateral activities planned by Ministries of Health against lymphatic filariasis, onchocerciasis, schistosomiasis and soil-transmitted helminthiasis in the year of use of the requested medicines.

### Who should complete the forms?

The national NTD coordinator is the most indicated person to compile all the required information needed to complete the Joint Forms. In the absence of such a coordinator, programme managers for each of the targeted diseases should coordinate their respective parts in the Joint Forms.

For instructions on submitting the forms, see 'HOW TO SUBMIT THE JOINT FORMS'.

### What can these Joint Forms do for national programmes?

The **Joint Request for Selected PC Medicines** is designed to assist countries in quantifying the number of tablets of the relevant medicines required to reach the planned target population and districts in a coordinated and integrated manner against multiple diseases for the year of request. The output of the tool is a 2-page summary worksheet of the Joint Request for Selected PC Medicines, which can be printed, signed, scanned and submitted to WHO together with the full version of the form in order to apply for medicines.

Particularly, the tool is able to:

- avoid double entry of data in multiple request forms for different medicines;
- harmonize coordinated requests for medicines from multiple disease programmes;
- minimize miscalculation of the quantity of tablets requested through auto-estimation with pre-filled formula;

Similarly, the **Joint Reporting Form** is designed to assist countries in reporting annual progress on integrated and coordinated distribution of medicines across diseases in the reporting year. Whereas the whole workbook serves as a Joint Reporting Form for submission to WHO with the Joint Request for Selected PC Medicines and Annual Work Plan, the summary worksheet automatically estimates the number of people who received integrated PC interventions as well as disease-specific treatment; such summary worksheet should be printed, signed, scanned and submitted to WHO together with the full version of the form.

The tool is particularly able to:

- reduce the amount of data entry, particularly of demographic data, from the second year of its use onwards;
- standardize the national data set used to request medicines and for reporting, such as demographic and epidemiological data, across different disease-specific programmes throughout the country;
- facilitate integrated delivery of preventive chemotherapy interventions across multiple diseases, and thus contribute to improving overall programme management.

The **Annual Work Plan** allows national programmes to identify the specific objectives to be achieved in the year, to focus on the key activities that need to be implemented to achieve the said objectives, and to identify the gap in financial and technical resources. It also allows WHO to closely monitor the progress of the national programmes, and to identify the obstacles and coordinate for provision of financial and technical support in time.

### What happens once the forms have been filled and submitted?

For instructions on submitting the forms, see 'HOW TO SUBMIT THE JOINT FORMS'.

Once the two forms (the Joint Request for Selected PC Medicines and the Joint Reporting Form) and the Annual Work Plan have been submitted to WHO via e-mail, they are deposited in their respective country folders on a web-based platform (*Figure 2*). The national NTD programme coordinator (or disease-specific programme managers in the absence of such a coordinator) has access privileges to the relevant country folder. Until Regional joint review mechanisms are established, a Joint Virtual Review Panel (JVRP) is responsible for reviewing the forms submitted and providing advice and recommendations on national requests for medicines through the web-based platform. All communications, including notifications and inquiries, from countries, reviewers and the WHO secretariat are recorded in the country folder.

Review and approval of requests for medicines are expected to take a **maximum of 2 weeks**. Once approved, WHO will place an order for the requested medicines with the relevant manufacturers. When the order is placed, the requested medicines are manufactured and shipped to requesting countries **within 6–8 months**. Ministries of Health of applicant countries should consider this timeline and submit the forms well in advance of the starting date of the planned preventive chemotherapy intervention. In order to receive the medicines at country level in the year for which drugs are requested (i.e. the year in which implementation of preventive chemotherapy is planned), the forms MUST be submitted **at the latest by 15 August** of the year before the year of implementation (e.g. at the latest by 15 August 2013 for implementation in 2014).

#### Figure 2 Timeline for completing the process

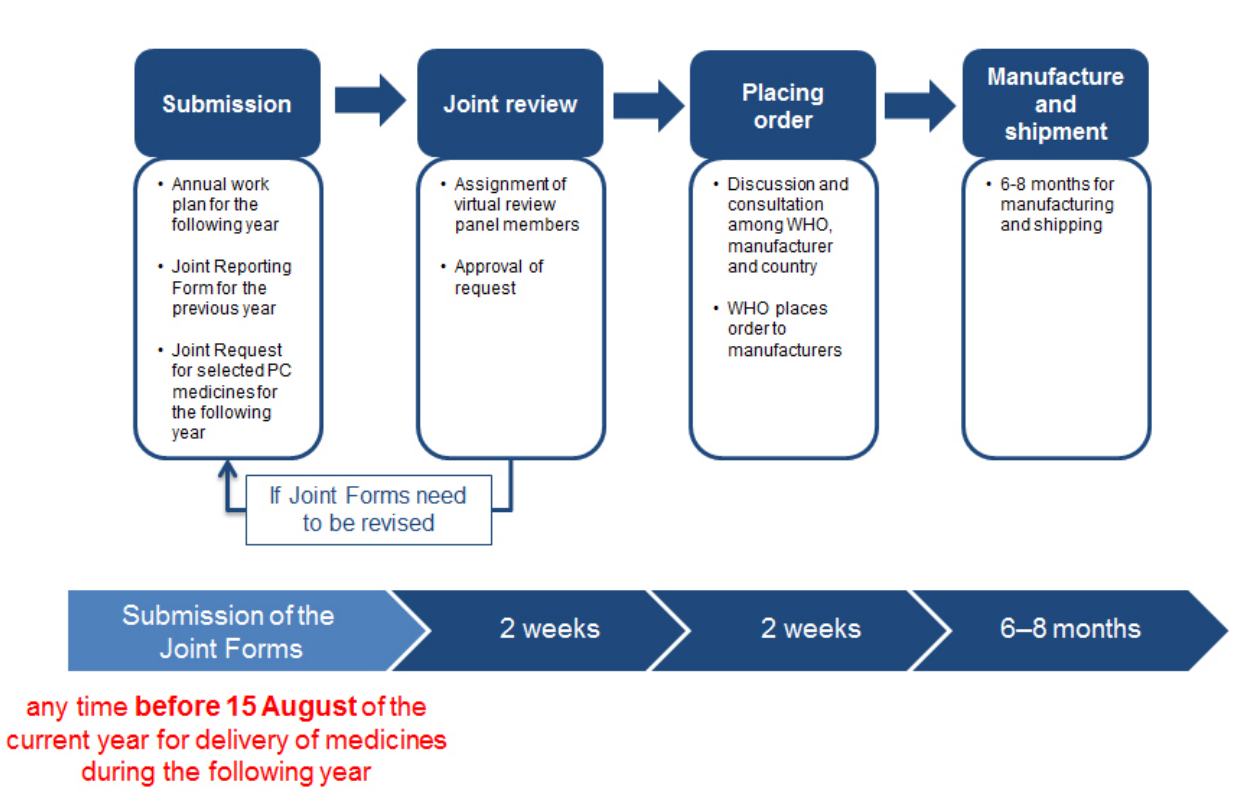

### JOINT REQUEST FOR SELECTED PC MEDICINES

### **INTRO**

Open the Excel file named "WHO\_JRSM\_PC.xls".

Click the tab marked "INTRO" on the bottom toolbar to open the worksheet.

The screen should appear as shown in the image (right).

| Jo                                                                                                    | int request for selected PC medicines                                                                                                    |  |  |  |
|----------------------------------------------------------------------------------------------------|----------------------------------------------------------------------------------------------------|--|--|--|
| As part of globa<br>control of lympl<br>Organization (WH<br>elimination prograr<br>100 mg tablets (Ei<br>for national soil-tra<br>school-age childrer<br>mg tablets (Merck)<br>This Excel-based t<br>required to reach t<br>request for PC med<br>Structure of th                                                                                                    | I efforts to accelerate expansion of preventive chemotherapy (PC) for elimination and natic filariasis, schistosomiasis and soil-transmitted helminthiases, the World Health 40) facilitates the supply of albendazole 400 mg tablets (GSK) to national lymphatic filariasis nees and national soil-transmitted helminth control programmes; diethylcarbamazine citrate sai) to national lymphatic filariasis elimination programmes; mebendazole 500 mg tablets (J&J ansmitted helminth control programmes; and praziquantel 600 mg tablets (Merck KGaA) for to national schistosomiasis control programmes. WHO also collaborates to supply ivermectin 3 for onchocerciasis and lymphatic filariasis donation programmes. Ool is designed to assist countries in quantifying the number of tablets of relevant PC medicines the planned target population and districts for the year of request. Output of the tool is a join dicines, which can be printed, signed and submitted to WHO to request these medicines.                                                                                                    |  |  |  |
| INTRO                                                                                                    | This worksheet includes guides on how to complete the joint request for selected PC medicines                                                                                                    |  |  |  |
| COUNTRY INFO                                                                                                    | and information about the status of PC for endemic diseases in the country.<br>This worksheet includes information about administrative structure of the country, population by                                                                                                    |  |  |  |
| -                                                                                                    | age group, status of endemicity for each disease, population requiring PC and planned interventions.                                                                                                    |  |  |  |
| DEC, ALB_MBD,                                                                                                    | These worksheets include information about endemic districts targeted for treatment with                                                                                                    |  |  |  |
| PZQ and IVM                                                                                                    | specified PC medicines, treatment plan, and number of tablets required and requested.                                                                                                    |  |  |  |
| SUMMARY                                                                                                    | This worksheet includes summary of number of tablets requested, information about stock, and                                                                                                    |  |  |  |
|                                                                                                    | date for submission of requested medicines. Before generating the report (run macros) please<br>select the medicine for which the report is needed. Follow the same rule to see the number of                                                                                                    |  |  |  |
| select the medicine for which the specific disease                                                                                                    |                                                                                                    |  |  |  |
| This worksheet should be printed and submitted as a joint request for selected PC                                                                                                    |                                                                                                    |  |  |  |
|                                                                                                    | medicines (see the instruction for submission in the SUMMARY worksheet).                                                                                                    |  |  |  |
| the treatment polic                                                                                                    | v recommended by WHO for each disease                                                                                                    |  |  |  |
| the treatment polic<br>See the link http://<br>Please enter your                                                                                                    | y recommended by WHO for each disease.<br>www.who.int/neglected_diseases/preventive_chemotherapy/pct_manual/en/index.html<br>data into the cells according to their colour code:<br>White - cell is not protected. Please enter the value of the requested indicator.<br>Yellow - cell is protected and includes name of indicator. <b>No data entry required.</b><br>Orange - cell is not protected and includes a drop-down menu. Please select the value from the<br>drop-down list.<br>Green - cell is not protected and includes formula. Please change the value <b>only if</b> your data<br>are different from those that are calculated automatically.<br>Blue - cell is protected and includes formula. <b>No data entry required.</b>                                                                                                    |  |  |  |
| Country data                                                                                                    | y recommended by WHO for each disease.<br>www.who.int/neglected_diseases/preventive_chemotherapy/pct_manual/en/index.html<br>data into the cells according to their colour code:<br>White - cell is not protected. Please enter the value of the requested indicator.<br>Yellow - cell is protected and includes name of indicator. <b>No data entry required.</b><br>Orange - cell is not protected and includes a drop-down menu. Please select the value from the<br>drop-down list.<br>Green - cell is not protected and includes formula. Please change the value <b>only if</b> your data<br>are different from those that are calculated automatically.<br>Blue - cell is protected and includes formula. <b>No data entry required.</b>                                                                                                    |  |  |  |
| Country data                                                                                                    | y recommended by WHO for each disease.<br>www.who.int/neglected_diseases/preventive_chemotherapy/pct_manual/en/index.html<br>data into the cells according to their colour code:<br>White - cell is not protected. Please enter the value of the requested indicator.<br>Yellow - cell is protected and includes name of indicator. No data entry required.<br>Orange - cell is not protected and includes a drop-down menu. Please select the value from the<br>drop-down list.<br>Green - cell is not protected and includes formula. Please change the value only if your data<br>are different from those that are calculated automatically.<br>Blue - cell is protected and includes formula. No data entry required.                                                                                                    |  |  |  |
| Country data<br>COUNTRY<br>Year for request of                                                                                                    | y recommended by WHO for each disease.<br>www.who.int/neglected_diseases/preventive_chemotherapy/pct_manual/en/index.html<br>data into the cells according to their colour code:<br>White - cell is not protected. Please enter the value of the requested indicator.<br>Yellow - cell is protected and includes name of indicator. No data entry required.<br>Orange - cell is not protected and includes a drop-down menu. Please select the value from the<br>drop-down list.<br>Green - cell is not protected and includes formula. Please change the value only if your data<br>are different from those that are calculated automatically.<br>Blue - cell is protected and includes formula. No data entry required.                                                                                                    |  |  |  |
| Country data<br>COUNTRY<br>Year for request of<br>Is country endemic                                                                                                    | y recommended by WHO for each disease.<br>www.who.int/neglected_diseases/preventive_chemotherapy/pct_manual/en/index.html<br>data into the cells according to their colour code:<br>White - cell is not protected. Please enter the value of the requested indicator.<br>Yellow - cell is protected and includes name of indicator. No data entry required.<br>Orange - cell is not protected and includes a drop-down menu. Please select the value from the<br>drop-down list.<br>Green - cell is not protected and includes formula. Please change the value only if your data<br>are different from those that are calculated automatically.<br>Blue - cell is protected and includes formula. No data entry required.<br>the medicine<br>for lymphatic filariasis (LF)?                                                                                                    |  |  |  |
| Country data COUNTRY Year for request of Is country endemic Is country endemic Is country | y recommended by WHO for each disease.<br>www.who.int/neglected_diseases/preventive_chemotherapy/pct_manual/en/index.html<br>data into the cells according to their colour code:<br>White - cell is not protected. Please enter the value of the requested indicator.<br>Yellow - cell is protected and includes name of indicator. No data entry required.<br>Orange - cell is not protected and includes a drop-down menu. Please select the value from the<br>drop-down list.<br>Green - cell is not protected and includes formula. Please change the value only if your data<br>are different from those that are calculated automatically.<br>Blue - cell is protected and includes formula. No data entry required.<br>the medicine<br>for lymphatic filariasis (LF)?<br>for onchocerciasis (ONCHO)?                                                                                                    |  |  |  |
| Country data COUNTRY Year for request of Is country endemic Is country endemic Is country | y recommended by WHO for each disease.<br>www.who.int/neglected_diseases/preventive_chemotherapy/pct_manual/en/index.html<br>data into the cells according to their colour code:<br>White - cell is not protected. Please enter the value of the requested indicator.<br>Yellow - cell is protected and includes name of indicator. No data entry required.<br>Orange - cell is not protected and includes a drop-down menu. Please select the value from the<br>drop-down list.<br>Green - cell is not protected and includes formula. Please change the value only if your data<br>are different from those that are calculated automatically.<br>Blue - cell is protected and includes formula. No data entry required.<br>the medicine<br>for lymphatic filariasis (LF)?<br>for onchocerciasis (ONCHO)?<br>for soil-transmitted helminthiases (STH)?                                                                                                    |  |  |  |
| Country data COUNTRY Year for request of Is country endemic Is country endemic Is country | y recommended by WHO for each disease.<br>www.who.int/neglected_diseases/preventive_chemotherapy/pct_manual/en/index.html<br>data into the cells according to their colour code:<br>White - cell is not protected. Please enter the value of the requested indicator.<br>Yellow - cell is protected and includes name of indicator. No data entry required.<br>Orange - cell is not protected and includes a drop-down menu. Please select the value from the<br>drop-down list.<br>Green - cell is not protected and includes formula. Please change the value only if your data<br>are different from those that are calculated automatically.<br>Blue - cell is protected and includes formula. No data entry required.<br>the medicine<br>for lymphatic filariasis (LF)?<br>for onchocerciasis (ONCHO)?<br>for soil-transmitted helminthiases (STH)?<br>for schistosomiasis (SCH)?                                                                                                    |  |  |  |
| Country data COUNTRY Year for request of Is country endemic Is country endemic Is country | y recommended by WHO for each disease.<br>www.who.int/neglected_diseases/preventive_chemotherapy/pct_manual/en/index.html<br>data into the cells according to their colour code:<br>White - cell is not protected. Please enter the value of the requested indicator.<br>Yellow - cell is protected and includes name of indicator. No data entry required.<br>Orange - cell is not protected and includes a drop-down menu. Please select the value from the<br>drop-down list.<br>Green - cell is not protected and includes formula. Please change the value only if your data<br>are different from those that are calculated automatically.<br>Blue - cell is protected and includes formula. No data entry required.<br>the medicine<br>for lymphatic filariasis (LF)?<br>for onchocerciasis (ONCHO)?<br>for soil-transmitted helminthiases (STH)?<br>for schistosomiasis (SCH)?<br>trative units in the country?                                                                                                    |  |  |  |
| Country data Country data Country data Country endemic Is country endemic Is country endemic Country endemic Is country endemic Is country endemic | y recommended by WHO for each disease.<br>www.who.int/neglected_diseases/preventive_chemotherapy/pct_manual/en/index.html<br>data into the cells according to their colour code:<br>White - cell is not protected. Please enter the value of the requested indicator.<br>Yellow - cell is protected and includes name of indicator. No data entry required.<br>Orange - cell is not protected and includes a drop-down menu. Please select the value from the<br>drop-down list.<br>Green - cell is not protected and includes formula. Please change the value only if your data<br>are different from those that are calculated automatically.<br>Blue - cell is protected and includes formula. No data entry required.<br>the medicine<br>for lymphatic filariasis (LF)?<br>for onchocerciasis (ONCHO)?<br>for solitransmitted helminthiases (STH)?<br>for schistosomiasis (SCH)?<br>trative units in the country?<br>ta at the second administrative level are not available by age group, please enter the proportion<br>u and ministrative level are not available by age group, please enter the proportion                                                                                                    |  |  |  |
| Country data Country data Country endemic Is country endemic Is country endemic Country endemic Country end | y recommended by WHO for each disease.<br>www.who.int/neglected_diseases/preventive_chemotherapy/pct_manual/en/index.html<br>data into the cells according to their colour code:<br>White - cell is not protected. Please enter the value of the requested indicator.<br>Yellow - cell is protected and includes name of indicator. No data entry required.<br>Orange - cell is not protected and includes a drop-down menu. Please select the value from the<br>drop-down list.<br>Green - cell is not protected and includes formula. Please change the value only if your data<br>are different from those that are calculated automatically.<br>Blue - cell is protected and includes formula. No data entry required.<br>the medicine<br>for lymphatic filariasis (LF)?<br>for onchocerciasis (ONCHO)?<br>for solitransmitted helminthiases (STH)?<br>for schistosomiasis (SCH)?<br>trative units in the country?<br>ta at the second administrative level are not available by age group, please enter the proportion<br>y age group in the country. If data are available, please leave these cells blank.                                                                                                    |  |  |  |
| Country data Country data Country data Country endemic Is country endemic Is country endemic Country endemic C | y recommended by WHO for each disease.<br>www.who.int/neglected_diseases/preventive_chemotherapy/pct_manual/en/index.html<br>data into the cells according to their colour code:<br>White - cell is not protected. Please enter the value of the requested indicator.<br>Yellow - cell is protected and includes name of indicator. No data entry required.<br>Orange - cell is not protected and includes a drop-down menu. Please select the value from the<br>drop-down list.<br>Green - cell is not protected and includes formula. Please change the value only if your data<br>are different from those that are calculated automatically.<br>Blue - cell is protected and includes formula. No data entry required.<br>the medicine<br>for lymphatic filariasis (LF)?<br>for onchocerciasis (ONCHO)?<br>for solitransmitted helminthiases (STH)?<br>for schistosomiasis (SCH)?<br>trative units in the country?<br>ta at the second administrative level are not available by age group, please enter the proportion<br>y age group in the country. If data are available, please leave these cells blank.<br>Preschool-age children (PreSAC) - aged 1-4 years                                                                                    |  |  |  |
| Country data Country data Country data Country endemic Is country endemic Is country endemic Country endemic Country endemi | y recommended by WHO for each disease.<br>www.who.int/neglected_diseases/preventive_chemotherapy/pct_manual/en/index.html<br>data into the cells according to their colour code:<br>White - cell is not protected. Please enter the value of the requested indicator.<br>Yellow - cell is protected and includes name of indicator. No data entry required.<br>Orange - cell is not protected and includes a drop-down menu. Please select the value from the<br>drop-down list.<br>Green - cell is not protected and includes formula. Please change the value only if your data<br>are different from those that are calculated automatically.<br>Blue - cell is protected and includes formula. No data entry required.<br>the medicine<br>for lymphatic filariasis (LF)?<br>for onchocerciasis (ONCHO)?<br>for solitransmitted helminthiases (STH)?<br>for schistosomiasis (SCH)?<br>trative units in the country?<br>ta at the second administrative level are not available by age group, please enter the proportion<br>y age group in the country. If data are available, please leave these cells blank.<br>Preschool-age children (PreSAC) - aged 1-4 years<br>School-age children (SAC) - aged 1-4 years<br>Adults - aged 15 years and older  |  |  |  |
| Country data Country data Country data Country endemic Is country endemic Is country endemic Country endemic Country endemic Country endemic Country endemic Is country endemic Is count | y recommended by WHO for each disease.<br>www.who.int/neglected_diseases/preventive_chemotherapy/pct_manual/en/index.html<br>data into the cells according to their colour code:<br>White - cell is not protected. Please enter the value of the requested indicator.<br>Yellow - cell is protected and includes name of indicator. No data entry required.<br>Orange - cell is not protected and includes a drop-down menu. Please select the value from the<br>drop-down list.<br>Green - cell is not protected and includes formula. Please change the value only if your data<br>are different from those that are calculated automatically.<br>Blue - cell is protected and includes formula. No data entry required.<br>the medicine<br>for lymphatic filariasis (LF)?<br>for onchocerciasis (ONCHO)?<br>for soil-transmitted helminthiases (STH)?<br>for schistosomiasis (SCH)?<br>trative units in the country?<br>ta at the second administrative level are not available by age group, please enter the proportion<br>y age group in the country. If data are available, please leave these cells blank.<br>Preschool-age children (PreSAC) - aged 1-4 years<br>School-age children (SAC) - aged 1-4 years<br>Adults - aged 15 years and older |  |  |  |

### 1. Structure of the form (worksheets)

|                   | This worksheet includes guides on how to complete the joint request for      |  |
|-------------------|------------------------------------------------------------------------------|--|
| INTRO             | selected PC medicines and information about the status of PC for endemic     |  |
|                   | diseases in the country.                                                     |  |
|                   | This worksheet includes information about administrative structure of the    |  |
| COUNTRY_INFO      | country, population by age group, status of endemicity for each disease,     |  |
|                   | population requiring PC and planned interventions.                           |  |
|                   | These worksheets include information about endemic districts targeted for    |  |
| DEC, ALB_WBD, PZQ | treatment with specified PC medicines, treatment plan, and number of tablets |  |
|                   | required and requested.                                                      |  |
|                   | This worksheet includes summary of number of tablets requested, information  |  |
|                   | about stock, and date for submission of requested medicines. Before          |  |
| SUMMARY           | generating the report (run macros) please select the medicine for which the  |  |
|                   | report is needed. Follow the same rule to see the number of people to be     |  |
|                   | treated for the specific disease.                                            |  |
|                   |                                                                              |  |

PC, preventive chemotherapy

### 2. Instructions for data entry

Most of the cells in the above-mentioned worksheets are inter-linked and include formula that automatically perform calculations, according to the treatment policy recommended by WHO for each disease.

Please enter your data into the cells according to their colour code:

White - cell is not protected. Please enter the value of the requested indicator. Yellow - cell is protected and includes name of indicator. **No data entry required.** Orange - cell is not protected and includes a drop-down menu. Please select the value from the drop-down list. Green - cell is not protected and includes formula. Please change the value **only if** your data are different from those that are calculated automatically.

Blue - cell is protected and includes formula. No data entry required.

### 3. Country data

#### Country data

| COUNTRY                                                      |  |
|--------------------------------------------------------------|--|
| Year for request of the medicine                             |  |
| Is country endemic for lymphatic filariasis (LF)?            |  |
| Is country endemic for onchocerciasis (ONCHO)?               |  |
| Is country endemic for soil-transmitted helminthiases (STH)? |  |
| Is country endemic for schistosomiasis (SCH)?                |  |
| How many administrative units in the country?                |  |

If demographical data at the second administrative level are not available by age group, please enter the proportion (%) of population by age group in the country. If data are available, please leave these cells blank.

| Preschool-age ch | ildren (PreSAC) - aged 1-4 years |                    |
|------------------|----------------------------------|--------------------|
| School-age       | children (SAC) - aged 5-14 years |                    |
|                  |                                  |                    |
|                  | Clear forms                      | Generate new forms |

### > Country

Enter the name of your country.

### > Year for request of the medicines

Enter the year for which this request for medicines is being made.

### > Is country endemic for LF/ONCHO/STH/SCH?

Place the cursor and click on the orange cells. A drop-down icon will appear on the edge of the cells. Select the appropriate endemicity status for your country from the drop-down list corresponding to the following cells:

- Lymphatic filariasis
- Onchocerciasis
- Soil-transmitted helminthiases
- Schistosomiasis

### > How many administrative units in the country?

Enter the number of administrative units in the country at the implementation level of PC (national, subnational or district). This action will generate the exact number of rows in subsequent worksheets of this eTool into which data for each of the administrative units can be entered. If no figure is entered in this cell, no action will be possible in the subsequent worksheets.

**Note:** If the exact number of rows needed is not known, enter a slightly higher number of units to avoid deletion of data already entered should extra rows be required later.

### Preschool-age children/School-age children/Adults

Enter the appropriate demographic information in the following white cells, as follows:

- proportion of preschool-age children (1–4 years) in your country (e.g. 12 %)
- proportion of school-age children (5–14 years) in your country (e.g. 25%)
- proportion of adults (15 years and older) in your country (e.g. 60%)

Check to ensure that this total does not exceed 100%. Demographic data are available from the national census bureau or the United Population database (accessible on line at <a href="http://www.un.org/popin/">http://www.un.org/popin/</a> ) or provided per request to <a href="http://www.un.org/popin/">pctdata@who.int</a>.

**Note:** If data disaggregated by age group are available at the level targeted for implementation of PC, keep these cells blank.

### Clear forms/Generate new forms

Place the cursor on the tab "Generate forms" and click to automatically create forms with some pre-filled information in the subsequent worksheets. If an error has been made and the data need to be re-entered, click on the "Clear forms" tab to delete the information in this worksheet and re-start the process of entering data.

12

Once these steps are completed, some cells in the subsequent worksheet will be pre-filled as a consequence of the information on this page.

For demonstration purposes we will be using the data from a fictitious country, Murkonia.

#### Country data

| COUNTRY                                                      | Murkonia |
|--------------------------------------------------------------|----------|
| Year for request of the medicine                             | 2013     |
| Is country endemic for Iymphatic filariasis (LF)?            | Endemic  |
| Is country endemic for onchocerciasis (ONCHO)?               | Endemic  |
| Is country endemic for soil-transmitted helminthiases (STH)? | Endemic  |
| Is country endemic for schistosomiasis (SCH)?                | Endemic  |
| How many administrative units in the country?                | 25       |

If demographical data at the second administrative level are not available by age group, please enter the proportion (%) of population by age group in the country. If data are available, please leave these cells blank.

| Preschool-age ch | nildren (PreSAC) - aged 1-4 years | 12.00%             |
|------------------|-----------------------------------|--------------------|
| School-age       | children (SAC) - aged 5-14 years  | 25.00%             |
|                  | Adults - aged 15 years and older  | 60.00%             |
|                  | Clear forms                       | Generate new forms |

### **COUNTRY\_INFO**

This worksheet includes the following key information:

### Columns

### 1. Country administrative structure

- ➤ Country
- Province/State
- > District

### 2. Population

- > Total
- > PreSAC: preschool-age children (1 to 4 years of age inclusive)
- SAC: school-age children (5 to 14 years of age inclusive)
- Adults (15 years of age and older)
- 3. Endemicity
  - LF, ONCHO, STH, SCH
- 4. Population requiring preventive chemotherapy
   ➢ LF, ONCHO, STH, SCH
- **5. Number of treatment rounds planned for the year** → LF, ONCHO, STH, SCH

### Row 'Total'

- 1. Country administrative structure
- > Country

Confirm that the column 'Country' has the name of the country automatically filled as entered in the INTRO worksheet.

### Province/State

Enter the names of all the first administrative level units (usually state or province) in the country in the column 'Province/State'.

### > District

Enter the names of all the second administrative level units (usually district) in the country in the column 'District'.

**Note:** If the whole country is selected as implementation unit, there is no need to enter information for lower administrative levels. Similarly, if the implementation level is province or state, leave the cells blank in the column 'District'.

### 2. Population

### > Total

Enter the total population corresponding to each administrative unit at the level targeted for PC implementation in the country in the column 'Total'.

### PreSAC, SAC, Adults

If data on population for each administrative unit at the level targeted for PC implementation are available by age, enter them in the columns 'PreSAC', 'SAC' and 'Adults' under the heading 'Population'.

**Note:** If you have entered the proportion (%) of different age group categories in the worksheet 'INTRO', the total population by age-group category is automatically calculated in the columns 'PreSAC', 'SAC' and 'Adults'.

| Country administrative structure |                |          |         | Population |        |         |  |  |  |
|----------------------------------|----------------|----------|---------|------------|--------|---------|--|--|--|
| Country                          | Province/State | District | Total   | PreSAC     | SAC    | Adults  |  |  |  |
| Murkonia                         | Province South | Astori   | 89,530  | 10,744     | 22,383 | 53,718  |  |  |  |
| Murkonia                         | Province South | Brodsi   | 354,934 | 42,592     | 88,734 | 212,960 |  |  |  |
| Murkonia                         | Province South | Conichi  | 235,955 | 28,315     | 58,989 | 141,573 |  |  |  |
| Murkonia                         | Province South | Druna    | 135,251 | 16,230     | 33,813 | 81,151  |  |  |  |
| Murkonia                         | Province South | Elona    | 133,316 | 15,998     | 33,329 | 79,990  |  |  |  |
| Murkonia                         | Province South | Flora    | 61,638  | 7,397      | 15,410 | 36,983  |  |  |  |

### 3. Endemicity (LF, ONCHO, STH, SCH)

Place the cursor on each orange cell to reveal the drop-down arrow. Click on the arrow to reveal the list of options corresponding to the status of endemicity of each disease. Select the endemicity code for each disease in each of the administrative units according to the coding in *Table 5*.

| Table 5: Coding for status of endemicity for diseases targeted for preventive chemothera |
|------------------------------------------------------------------------------------------|
|------------------------------------------------------------------------------------------|

| For LF and ONCHO          | For STH                                          | For SCH                                          |
|---------------------------|--------------------------------------------------|--------------------------------------------------|
| 0 = non-endemic           | 0 = non-endemic                                  | 0 = non-endemic                                  |
| 1 = endemic *             | 1 = low prevalence (<20%)                        | 1 = low prevalence (<10%) *                      |
|                           | 2 = moderate prevalence ( <u>&gt;</u> 20-<50%) * | 2 = moderate prevalence ( <u>&gt;</u> 10-<50%) * |
|                           | 3 = high prevalence ( <u>&gt;</u> 50%) *         | 3 = high prevalence ( <u>&gt;</u> 50%) *         |
| 4 = status unknown        | 4 = status unknown                               | 4 = status unknown                               |
| 99 = endemic, MDA stopped | 5 = endemic, prevalence unknown                  | 5 = endemic, prevalence unknown                  |

MDA, mass drug administration

\* Preventive chemotherapy is recommended

**Note:** Countries should apply for PC medicines to be used in the implementation units where preventive chemotherapy is recommended. However, the Joint Request for Selected PC Medicines also allows requesting medicines for the implementation units where STH and SCH are endemic, but prevalence is unknown (code 5). Codes 0, 4 and 99 do not allow requesting PC medicines.

**Note:** Data can be entered manually using the drop-down list or be copied from an existing database into the white cells.

### 4. Population requiring PC (LF, ONCHO, STH, SCH)

When the status of endemicity at the district level is entered, the number of individuals requiring treatment for each of the diseases, in the columns 'LF', 'ONCHO', 'STH' and 'SCH' under the heading 'Population requiring PC', will be calculated automatically based on epidemiological data (*Table 2*).

| Programme Managers can      |          | Endemicity |       |     |     |         | Population requiring PC |         |         |  |  |  |
|-----------------------------|----------|------------|-------|-----|-----|---------|-------------------------|---------|---------|--|--|--|
| i i ogramme Managers can    | District | LF         | Oncho | STH | SCH | LF      | Oncho                   | STH     | SCH     |  |  |  |
| use these estimates to plan | Astori   | 1          | 1     | 0   | 2   | 89,530  | 89,530                  | 0       | 21,935  |  |  |  |
|                             | Brodsi   | 1          | 0     | 2   | 2   | 354,934 | 0                       | 131,326 | 86,959  |  |  |  |
| treatment for the next year | Conichi  | 1          | 0     | 3   | 2   | 235,955 | 0                       | 87,303  | 57,809  |  |  |  |
| 1 1 11                      | Druna    | 1          | 0     | 2   | 2   | 135,251 | 0                       | 50,043  | 33,136  |  |  |  |
| based on available          | Elona    | 1          | 1     | 2   | 3   | 133,316 | 133,316                 | 49,327  | 113,319 |  |  |  |
| M0.0011M0.00                | Flora    | 1          | 1     | 2   | 3   | 61,638  | 61,638                  | 22,806  | 52,392  |  |  |  |
| recourses.                  |          |            |       |     |     |         |                         |         |         |  |  |  |

### 5. Number of treatment rounds planned for the year

The orange rows in the columns 'LF', 'ONCHO', 'STH' and 'SCH' under the heading 'Number of treatment rounds planned for the year' should be filled to indicate the number of treatment rounds planned for the year for which the medicines are requested.

**Note:** Sometimes resources are insufficient to implement the required treatment plan and target all diseases. In this case the plan will need to be adjusted according to available resources.

Using the drop-down arrow for each cell, select the treatment rounds planned on the basis of resources available to implement preventive chemotherapy in each of the administrative units. Select options as:

- 0 for no treatment
- 1 for one round of treatment per year
- 2 for two rounds of treatment per year

### Row 'Total'

The total of the sub-national level figures is automatically calculated in the row 'Total' of this worksheet for the indicator 'Population' and 'Population requiring PC', respectively. When all the population data for the administrative units are entered, the information in the row 'Total' represents the total figures at national level for each population indicator.

| 9,263,803 | 1,111,656                                     | 2,315,951 | 5,558,282 |    |       |     |     | 5,741,359 | 4,333,669 | 2,092,825 | 5,228,893 |
|-----------|-----------------------------------------------|-----------|-----------|----|-------|-----|-----|-----------|-----------|-----------|-----------|
|           | Population Endemicity Population requiring PC |           |           |    |       |     |     |           |           |           |           |
| Total     | PreSAC                                        | SAC       | Adults    | LF | Oncho | STH | SCH | LF        | Oncho     | STH       | SCH       |

### **DEC (diethylcarbamazine citrate)**

This worksheet is used to compute the quantity of diethylcarbamazine citrate (DEC) 100mg tablets required for implementing preventive chemotherapy in the year for which the medicines are requested. It is generated for countries only where lymphatic filariasis is endemic but onchocerciasis is non-endemic, based on information entered in the worksheets INTRO and COUNTRY\_INFO.

A large part of this worksheet is automatically filled, based on the information entered in the INTRO and COUNTRY\_INFO worksheets. The only data to be entered manually on this form (if available) are **'Remaining in stock'** under the heading **'Diethylcarbamazine citrate (DEC)'**.

### 1. Country administrative structure

- > Country
- > Province/State
- > District

**Note:** The names of the administrative units have been automatically generated based on the information entered in the COUNTRY\_INFO worksheet.

- 2. Population requiring treatment with DEC
- > PreSAC
- > SAC
- > Adults
- > Total

**Note:** The population requiring treatment for preventive chemotherapy with DEC has been automatically generated based on the information entered in the INTRO and COUNTRY\_INFO worksheets, specifically:

- population data for each implementation unit and by age group
- endemicity code for LF by implementation unit

### 3. Treatment plan - LF

The number of treatment rounds planned for the year for LF by the implementation level, entered in the worksheet COUNTRY\_INFO, is presented in the column 'Treatment plan – LF'.

### 4. Target population - LF

The population targeted for treatment of LF in the year for request has been automatically generated based on the information entered into the COUNTRY\_INFO worksheet, specifically:

- population data by the implementation level and by age group
- number of treatment rounds planned for the year for LF at the implementation level

### 5. Diethylcarbamazine citrate (DEC)

### > Total required

The total number of DEC tablets required to cover the population targeted for treatment of LF in the year of request (see iv. Target population – LF, above) is automatically calculated, based on the target population and the average number of tablets to be administered per person, which is 2.5 tablets for DEC.

### > Remaining in stock

Place the cursor on the yellow title cell "Remaining in stock" to reveal the instructions for entering information in this column. Enter the number of DEC tablets remaining in stock at each administrative unit based on information that is available. Leave the cell blank if this information is not available.

### > Tablets to be procured

### > Bottle (100 mg) 1000 tablets

"Bottles (100 mg) 1000 tablets" is defined as the number of bottles containing 1000 tablets (100 mg) required for shipment to fulfil the number of tablets to be procured. The information in the columns "Tablets to be procured" and "Bottles (100 mg) 1000 tablets" will be calculated automatically according to the number of DEC tablets that remain in stock at PC implementation level.

**Note:** For countries in which onchocerciasis is endemic, the DEC worksheet will remain empty and no action will be required or possible on any cells. Default information will be automatically updated in column 'Treatment plan' as 'Treat with IVM'. This is because DEC is not administered in countries where onchocerciasis is known to be present.

### Row 'Total'

The total of the sub-national level figures is automatically calculated in the row 'Total' of this worksheet for each numerical indicator. When all the population data for the administrative units are entered, therefore, the information in the row 'Total' represents the total figures at national level of each population indicator.

### The example for Murkonia is presented below.

Diethylcarbamazine citrate (DEC) Administrative structure, eligible population by age group, treatment plan and information about tablets

| TOTAL                 |                 |          | 0                                                   | 0    | 0        | 0              |                   | 0                                | 0              | 0             | 0             | 0               |              |
|-----------------------|-----------------|----------|-----------------------------------------------------|------|----------|----------------|-------------------|----------------------------------|----------------|---------------|---------------|-----------------|--------------|
| Country administrativ | e structure     |          | Population requiring treatment with DEC Treatment p |      |          | Treatment plan | Target population | Diethylcarbamazine citrate (DEC) |                |               | EC)           |                 |              |
| Country               | Province/State  | District | PreSAC                                              | SAC  | Adults   | Total          | IE                | LE                               | Total required | Remaining in  | Tablets to be | Bottle (100 mg) |              |
| obuility              | 1 Towneer Otate | District | 1100/10                                             | 0/10 | / tutito | rotai          | rotai             | rotar Ei                         | -              | rotarrequired | stock         | procured        | 1000 tablets |
|                       |                 |          | 0                                                   | 0    | 0        | 0              | Treat with IVM    | 0                                | 0              |               | 0             | 0               |              |
|                       |                 |          | 0                                                   | 0    | 0        | 0              | Treat with IVM    | 0                                | 0              |               | 0             | 0               |              |
|                       |                 |          | 0                                                   | 0    | 0        | 0              | Treat with IVM    | 0                                | 0              |               | 0             | 0               |              |
|                       |                 |          | 0                                                   | 0    | 0        | 0              | Treat with IVM    | 0                                | 0              |               | 0             | 0               |              |
|                       |                 |          | 0                                                   | 0    | 0        | 0              | Treat with IVM    | 0                                | 0              |               | 0             | 0               |              |

### ALB\_MBD (albendazole/mebendazole)

This worksheet is used to compute the quantity of albendazole (ALB) 400 mg and/or mebendazole (MBD) 500 mg tablets required for implementing preventive chemotherapy in the year for which the medicines are requested. This worksheet is generated only when the country is endemic for LF and/or STH, based on the information entered in the worksheets INTRO and COUNTRY\_INFO. Requests for ALB for treatment by the STH programme will take into consideration requests that will be made for the LF programme, which also uses ALB.

A large part of this worksheet is automatically filled, based on the information entered into the INTRO and COUNTRY\_INFO worksheets. The only data to be entered manually on this form (if available) are:

- 'Target population STH (ALB) Other'
- 'Target population STH (MBD) Other'
- 'Albendazole Remaining in stock (LF)'
- 'Albendazole Remaining in stock (STH)'
- 'Mebendazole Remaining in stock'
- 1. Country administrative structure
- > Country
- Province/State
- > District

**Note:** The names of the administrative units have been automatically generated based on the information entered in the COUNTRY\_INFO worksheet.

### 2. Population requiring treatment with ALB/MBD

- > PreSAC
- > SAC
- > Adults
- > Total

**Note:** The population requiring treatment for preventive chemotherapy with DEC has been automatically generated based on the information entered in the INTRO and COUNTRY\_INFO worksheets, specifically:

- population data by the implementation unit and by age group
- endemicity code for STH by implementation unit

### 3. Treatment plan – LF, STH

The numbers of treatment rounds planned for the year by the implementation level, entered in the worksheet COUNTRY\_INFO, are presented for LF and STH in the columns 'Treatment plan - LF' and 'Treatment plan - STH', respectively.

### Box: Example of coordinated treatment with ALB for LF and STH in Murkonia

In Murkonia, LF, ONCHO, STH and SCH are all endemic.

The LF and ONCHO programmes are going to treat all endemic areas with IVM in 2013. For soil-transmitted helminthiases (STH):

- If prevalence is low (endemicity code 1), they are not going to target this district.
- If prevalence is moderate (endemicity code 2), then 1 round of treatment will be required.
- If prevalence is high (endemicity code 3), they will implement 2 rounds of treatment.

In districts where LF is endemic and the prevalence of any STH is high:

- 1 round of treatment with ALB is required for LF, targeting all the eligible population living in the district (i.e. SAC and adults).
- 2 rounds of treatment with ALB or MBD are required to treat STH in the same district, targeting PreSAC and SAC living in the district.

In this case, all SAC and adults in the district targeted for treatment should receive 1 round of ALB administered through the LF programme. But the PreSAC in the district, who are not targeted for treatment with IVM, will require 2 rounds of treatment with ALB through STH programme because they will note be treated through the LF programme.

The Table below shows the integrated preventive chemotherapy interventions required for LF and STH in countries where **onchocerciasis is present**.

| Disease        | STH not endemic or STH prevalence is low             | STH prevalence is moderate                                                                                                  | STH prevalence is high                                                                                                    |
|----------------|------------------------------------------------------|----------------------------------------------------------------------------------------------------|----------------------------------------------------------------------------------------------------|
| LF endemic     | 1 round through LF<br>programme to SAC and<br>adults | <ul> <li>1 round through LF<br/>programme to SAC and adults</li> <li>1 round through STH<br/>programme to PreSAC</li> </ul> | <ul> <li>1st round through LF programme<br/>to SAC and adults</li> <li>2nd round through STH<br/>programme to SAC</li> <li>2 rounds through STH<br/>programme to PreSAC</li> </ul> |
| LF not endemic | No treatment required                                | 1 round through STH<br>programme to PreSAC and SAC                                                                          | 2 rounds through STH programme to<br>PreSAC and SAC                                                                                                    |

The Table below shows the integrated preventive chemotherapy interventions required for LF and STH in countries where **onchocerciasis is not present**.

| Disease        | STH not endemic or STH<br>prevalence is low                  | STH prevalence is moderate                             | STH prevalence is high                                                                                                    |
|----------------|--------------------------------------------------------------|--------------------------------------------------------|----------------------------------------------------------------------------------------------------|
| LF endemic     | 1 round through LF<br>programme to PreSAC, SAC<br>and adults | 1 round through LF programme to PreSAC, SAC and adults | <ul> <li>1st round through LF programme<br/>to PreSAC, SAC and adults</li> <li>2nd round through STH<br/>programme to PreSAC and SAC</li> </ul> |
| LF not endemic | No treatment required                                        | 1 round through STH programme to PreSAC and SAC        | 2 rounds through STH programme to<br>PreSAC and SAC                                                                                             |

### 4. People covered by PELF with ALB

The target population for LF treatment is reflected in the column 'People covered by PELF with ALB', based on the information entered in the worksheets 'INTRO' and 'COUNTRY\_INFO'.

The example for Murkonia is presented below.

| Country administrative structure |                |          | Population requ | uiring treatment | with ALB/MBD | Treatme | ent plan | People covered      |
|----------------------------------|----------------|----------|-----------------|------------------|--------------|---------|----------|---------------------|
| Country                          | Province/State | District | PreSAC          | SAC              | Total        | LF      | STH      | by PELF with<br>ALB |
| Murkonia                         | Province South | Astori   | 10,744          | 22,383           | 33,126       | 1       | 0        | 76,101              |
| Murkonia                         | Province South | Brodsi   | 42,592          | 88,734           | 131,326      | 1       | 1        | 301,694             |
| Murkonia                         | Province South | Conichi  | 28,315          | 58,989           | 87,303       | 1       | 2        | 200,562             |
| Murkonia                         | Province South | Druna    | 16,230          | 33,813           | 50,043       | 1       | 1        | 114,963             |
| Murkonia                         | Province South | Elona    | 15,998          | 33,329           | 49,327       | 1       | 1        | 113,319             |
| Murkonia                         | Province South | Flora    | 7,397           | 15,410           | 22,806       | 1       | 1        | 52,392              |

### 5. Select medicine for treatment of STH

Place the cursor in the orange cell and click to show the drop-down arrow for options ALB or MBD. Select the type of medicine planned to be used in each of the administrative units requiring PC for STH.

| People covered<br>by PELF with<br>ALB | Select medicine<br>for treatment of<br>STH |   | PreSAC |
|---------------------------------------|--------------------------------------------|---|--------|
| 76,101                                |                                            |   | 0      |
| 301,694                               | MBD                                        | - | 0      |
| 200,562                               | ALB                                        |   | 56,629 |
| 114,963                               | MBD                                        |   | 0      |
| 113,319                               | MBD                                        |   | 0      |
| 52,392                                | MBD                                        |   | 0      |

### 6. Target population – STH (ALB), STH (MBD)

- > PreSAC
- > SAC

The population targeted for treatment of STH in the year for request has been automatically generated for PreSAC and SAC, respectively, based on the information entered into the COUNTRY\_INFO worksheet, specifically:

- population data by the implementation unit and by age group
- endemicity code for LF and STH by implementation unit
- treatment plan for LF and STH by the implementation unit
- selected medicine for treatment of STH by the implementation unit

### > Other

Insert the number of individuals aged 15 years and older who may require treatment in each administrative unit (for example, women of childbearing age), if any.

### > Total

The total population targeted for treatment of STH in the year of request is automatically calculated by the implementation unit (i.e. 'PreSAC' + 'SAC' + 'Other').

**Note:** The column 'PreSAC' is shaded grey because the donation of ALB tablets (by GSK) and of MBD tablets (by J&J) currently does not target this age group.

Completing the actions 1–4 above will result in an interface appearing as presented below.

| Target population |        |       |         |           |     |       |        |  |
|-------------------|--------|-------|---------|-----------|-----|-------|--------|--|
|                   | STH    | (ALB) |         | STH (MBD) |     |       |        |  |
| PreSAC            | SAC    | Other | Total   | PreSAC    | SAC | Other | Total  |  |
| 0                 | 0      |       | 0       | 0         | 0   |       | 0      |  |
| 0                 | 0      |       | 0       | 42,592    | 0   |       | 42,592 |  |
| 56,629            | 58,989 |       | 115,618 | 0         | 0   |       | 0      |  |
| 0                 | 0      |       | 0       | 16,230    | 0   |       | 16,230 |  |
| 0                 | 0      |       | 0       | 15,998    | 0   |       | 15,998 |  |
| 0                 | 0      |       | 0       | 7.397     | 0   |       | 7.397  |  |

### 7. Albendazole (ALB)

### Remaining in stock (LF)

Place the cursor on the yellow title cell 'Remaining in stock (LF)' to reveal the instructions for entering information in this column. Enter the number of ALB tablets remaining in stock for LF treatment at each administrative unit if the information is available. Leave the cell blank if this information is not available.

### > Tablets to be procured (LF)

The information in the column 'Tablets to be procured (LF)' will be calculated automatically as the target population for LF treatment multiplied by the average number of ALB tablets to be administered for treatment of LF per person, which is 1 tablet (400 mg), minus the number of remaining ALB tablets in stock for LF, by PC implementation level.

### Bottle (400 mg) 200 tablets (LF)

'Bottles (400 mg) 200 tablets' is defined as the number of bottles containing 200 tablets (400 mg) required for shipment to fulfil the number of tablets to be procured. The information in this column will be automatically calculated according to the number of ALB tablets to be procured for LF treatment that remain in stock at PC implementation level.

### Remaining in stock (STH)

Place the cursor on the yellow title cell 'Remaining in stock (STH)' to reveal the instructions for entering information in this column. Enter the number of ALB tablets remaining in stock for STH at each administrative unit if the information is available. Leave the cell blank if this information is not available.

### > Tablets to be procured for SAC (STH)

The information in the column 'Tablets to be procured (STH)' will be calculated automatically as the 'Target population – STH (ALB) – SAC' multiplied by the average number of ALB tablets to be administered for treatment of STH per person, which is 1

tablet (400 mg), minus the number of remaining ALB tablets in stock for STH, by PC implementation level.

### > Bottle (400 mg) 200 tablets (STH)

'Bottles (400 mg) 200 tablets' is defined as the number of bottles containing 200 tablets (400 mg) required for shipment to fulfil the number of tablets to be procured. The information in this column will be calculated automatically according to the number of ALB tablets to be procured for STH that remain in stock at PC implementation level.

The number of tablets to be procured for LF treatment and the number of tablets to be procured for SAC through the STH programme are presented separately because they are two different programmes and they may have different recipients for the medicines.

|                         |                                | Albenda                             | M                           | ebendazole (I                              | MBD)                                 |                    |                                      |                                 |
|-------------------------|--------------------------------|-------------------------------------|-----------------------------|--------------------------------------------|--------------------------------------|--------------------|--------------------------------------|---------------------------------|
| Remaining in stock (LF) | Tablets to be<br>procured (LF) | Bottle (400 mg)<br>200 tablets (LF) | Remaining in<br>stock (STH) | Tablets to be<br>procured for<br>SAC (STH) | Bottle (400 mg)<br>200 tablets (STH) | Remaining in stock | Tablets to be<br>procured for<br>SAC | Bottles (500 mg)<br>150 tablets |
|                         | 76,101                         | 381                                 |                             | 0                                          | 0                                    |                    | 0                                    | 0                               |
|                         | 301,694                        | 1,509                               |                             | 0                                          | 0                                    |                    | 0                                    | 0                               |
|                         | 200,562                        | 1,003                               |                             | 58,989                                     | 295                                  |                    | 0                                    | 0                               |
|                         | 114,963                        | 575                                 |                             | 0                                          | 0                                    |                    | 0                                    | 0                               |
|                         | 113,319                        | 567                                 |                             | 0                                          | 0                                    |                    | 0                                    | 0                               |
|                         | 52,392                         | 262                                 |                             | 0                                          | 0                                    |                    | 0                                    | 0                               |

### 8. Mebendazole (MBD)

### Remaining in stock

Place the cursor on the yellow title cell 'Remaining in stock' to reveal the instructions for entering information in this column. Enter the number of MBD tablets remaining in stock for STH treatment at each administrative unit if the information is available. Where this information is not available, the cell should be left blank.

### > Tablets to be procured for SAC

The information in the column 'Tablets to be procured (STH)' will be calculated automatically as the 'Target population – STH (MBD) – SAC' multiplied by the average number of MBD tablets to be administered for treatment of STH per person, which is 1 tablet (500 mg), minus the number of remaining MBD tablets in stock for STH, at PC implementation level.

### > Bottle (500 mg) 150 tablets

'Bottles (500 mg) 150 tablets' is defined as the number of bottle containing 150 tablets (500 mg) required for shipment to fulfil the number of tablets to be procured. The information in this column will be calculated automatically according to the number of MBD tablets to be procured for STH that remain in stock at PC implementation level.

**Note:** For countries in which LF and STH are not endemic, the ALB\_MBD worksheet will remain empty and no action will be required or possible on any cells.

### Row 'Total'

The total of the sub-national level figures is automatically calculated in the row 'Total' of this worksheet for each numerical indicator. When all the population data for the administrative units are entered, therefore, the information in row 'Total' represents the total figures at national level of each population indicator.

## PZQ (praziquantel)

This worksheet is used to compute the quantity of praziquantel (PZQ) 600mg tablets required for implementing preventive chemotherapy in the year for which the medicines are requested. This worksheet is generated only when the country is endemic for schistosomiasis, based on the information entered in the worksheets INTRO and COUNTRY\_INFO.

A large part of this worksheet is automatically filled, based on the information entered in the INTRO and COUNTRY\_INFO worksheets. The only data to be entered manually on this form (if available) are:

- 'Treatment plan All SAC targeted?'
- 'Target population SAC at lower level'
- 'Praziquantel (PZQ) Remaining at stock'
- 1. Country administrative structure
- > Country
- Province/State
- > District

**Note:** The names of the administrative units have been generated automatically based on the information entered into the COUNTRY\_INFO worksheet.

### 2. Population requiring treatment with PZQ

- > PreSAC
- > SAC
- > Adults
- > Total

**Note:** The population requiring treatment for preventive chemotherapy with PZQ has been generated automatically based on the information entered in the INTRO and COUNTRY\_INFO worksheets, specifically:

- population data by the implementation unit and by age group
- endemicity code for SCH by implementation unit
- 3. Treatment plan SCH

The number of treatment rounds planned for the year for SCH by the implementation level, entered in the worksheet COUNTRY\_INFO, is presented in the column 'Treatment plan'. If the plan is to treat the entire SAC population in the implementation unit, select 'Yes' in 'Treatment plan'- 'All SAC targeted?'.

### 4. Target population - SCH

- > SAC
- SAC at lower level
- > Adults
- > Total

The population targeted for treatment of SCH in the year of request has been generated automatically based on the information entered into the COUNTRY\_INFO worksheet, specifically:

- population data by the implementation unit and by age group
- endemicity code for SCH by implementation unit
- number of treatment rounds planned for the year for SCH in the implementation unit

If PC is implemented in focal areas in the implementation unit, adjust the number of SAC targeted by entering the exact number in the cell 'Target population' – 'SAC at lower level'. The amount of PZQ tablets will be estimated only for those SAC and not for the targeted SAC population shown in 'Target population' – 'SAC'

**Note:** The column 'Adults' is shaded grey because the donation of PZQ tablets (by Merck KGaA) currently does not target this age group.

| Target population |                       |        |       |  |  |  |  |
|-------------------|-----------------------|--------|-------|--|--|--|--|
| SAC               | SAC<br>at lower level | Adults | Total |  |  |  |  |
| 0                 |                       | 0      | 0     |  |  |  |  |

### 5. Praziquantel (PZQ)

- > SAC
- > Adults

Total number of PZQ tablets required to cover the population targeted for treatment of SCH in the year of request (see 'Target population – SCH', above) for each age group is calculated automatically based on the target population and the average number of PZQ tablets to be administered per person, which is 2.5 tablets for SAC and 3 tablets for Adults. **Note:** The column 'Adults' is shaded grey because the donation of PZQ tablets (by Merck KGaA.) currently does not target this age group.

### Total required for SAC

This column reflects the total number of PZQ tablets required to cover the SAC population targeted for treatment of SCH, which is the current target population of WHO's PZQ donation, in the year of request.

### Remaining in stock

Place the cursor on the yellow title cell 'Remaining in stock' to reveal the instructions for entering information in this column. Enter the number of PZQ tablets remaining in stock at

each administrative unit based on the information that is available. Leave the cell blank if this information is not available.

- > Tablets to be procured
- Bottle (600 mg) 1000 tablets

| Praziquantel (PZQ) |         |                |              |               |                 |  |  |  |  |
|--------------------|---------|----------------|--------------|---------------|-----------------|--|--|--|--|
| 840                | Adulto  | Total required | Remaining in | Tablets to be | Bottle (600 mg) |  |  |  |  |
| SAC                | Aduits  | for SAC        | stock        | procured      | 1000 tablets    |  |  |  |  |
| 55,956             | 32,231  | 55,956         |              | 55,956        | 56              |  |  |  |  |
| 221,834            | 127,776 | 221,834        |              | 221,834       | 222             |  |  |  |  |
| 147,472            | 84,944  | 147,472        |              | 147,472       | 148             |  |  |  |  |
| 84,532             | 48,690  | 84,532         |              | 84,532        | 85              |  |  |  |  |
| 83,323             | 239,969 | 83,323         |              | 83,323        | 84              |  |  |  |  |
| 38,524             | 110,948 | 38,524         |              | 38,524        | 39              |  |  |  |  |

'Bottles (600 mg) 1000 tablets' is defined as the

number of bottles containing 1000 tablets (600 mg) required for shipment to fulfil the number of tablets to be procured. The information in the columns 'Tablets to be procured' and 'Bottles (600 mg) 1000 tablets' will be calculated automatically according to the number of PZQ tablets that remain in stock at PC implementation level.

**Note:** For countries in which SCH is not endemic, the PZQ worksheet will remain empty and no action will be required or possible on any cells.

### Row 'Total'

The total of the sub-national level figures is calculated automatically in the row 'Total' of this worksheet for each numerical indicator. When all the population data for the administrative units are entered, therefore, the information in the row 'Total' represents the total figures at national level of each population indicator.

### IVM (ivermectin)

This worksheet is used to compute the quantity of ivermectin (IVM) 3mg tablets requested for implementing preventive chemotherapy in the year for which the medicines are requested. It is generated only when the country is endemic for ONCHO or LF/ONCHO, based on information entered in the worksheets INTRO and COUNTRY\_INFO.

A large part of this worksheet is filled automatically based on the information entered in the INTRO and COUNTRY\_INFO worksheets. The only data to be entered manually on this form (if available) are **'Target population – Onchocerciasis – Village'** and **'Remaining in stock'** under the heading **'Ivermectin (IVM)'**.

- 1. Country administrative structure
- > Country
- > Province/State
- > District

**Note:** The names of the administrative units have been generated automatically based on the information entered into the COUNTRY\_INFO worksheet.

- 2. Population requiring treatment with IVM
- > SAC
- > Adults
- > Total

**Note:** The population requiring treatment for preventive chemotherapy with IVM has been generated automatically based on the information entered in the INTRO and COUNTRY\_INFO worksheets, specifically:

- population data by the implementation unit and by age group
- endemicity code for LF and/or ONCHO by implementation unit

### 3. Treatment plan – LF, ONCHO

The number of treatment rounds planned for the year for LF and ONCHO by the implementation unit, entered in the worksheet COUNTRY\_INFO, is presented in the column 'Treatment plan – LF, ONCHO'.

### 4. Target population – LF

This column presents the target population for treatment of LF in the year of request, based on the information in column 'Population requiring treatment with IVM' and

'Treatment plan – LF' in the same worksheet. This information is used to compare the target population for LF and that for ONCHO since both treatments administer the same medicine, IVM.

### 5. Target population – ONCHO

### > district

The population targeted for treatment of ONCHO in the year of request have been generated automatically based on the information in the same worksheet:

- total population requiring treatment with IVM by the implementation unit
- treatment plan for ONCHO

### ➢ village

In case the implementation level for treatment of onchocerciasis is village instead of province/state/district, please specify the population of targeted villages in each implementation level entered in the worksheet COUNY\_INFO.

### > Total

The population targeted for treatment of ONCHO in the year of request have been generated automatically as follows:

- If the column 'village' under the heading 'Target population ONCHO' contains data, the population targeted for treatment of ONCHO is equal to the data in the column 'village'.
- If the column 'village' under the heading 'Target population ONCHO' is left blank, the population targeted for treatment of ONCHO is equal to the data in the column 'district'.

### 6. Ivermectin (IVM)

### > LF only

This column reflects the number of IVM tablets required for treatment of LF alone in the implementation level where treatment is planned only for LF, based on the the average number of IVM tablets to be administered per person, which is 2.8 tablets.

### Onchocerciasis only

This column reflects the number of IVM tablets required for treatment of onchocerciasis alone in the implementation level where treatment is planned only for onchocerciasis, based on the the average number of IVM tablets to be administered per person, which is 2.8 tablets.

### LF + Onchocerciasis

This column reflects the number of IVM tablets required for integrated treatment of LF and onchocerciasis in the implementation level where treatment is planned both for LF and onchocerciasis. This information is calculated by the highest of the target population for LF and the total target population for onchocerciasis multiplied by the average number of IVM tablets to be administered per person, which is 2.8 tablets.

### > Total required

This column reflects the sum of the information in the following columns, by the implementation level:

- Ivermectin (IVM) LF only
- Ivermectin (IVM) ONCHO only
- Ivermectin (IVM) LF + ONCHO

### > Remaining in stock

Place cursor on yellow title cell "Remaining in stock" to reveal the instructions for entering information in this column. Enter the number of IVM tablets remaining in stock at each administrative unit based on information that is available. Leave the cell blank if this information is not available.

### > Tablets to be procured

### Bottle (3mg) 500 tablets

"Bottles (3mg) 500 tablets" is defined as the number of bottle containing 500 tablets (3mg) required for shipment to fulfil the number of tablets to be procured. The information in columns "Tablets to be procured" and "Bottles (3mg) 500 tablets" will be calculated automatically according to the number of IVM tablets that remain in stock at PC implementation level.

The example is presented below.

|         | Treatme | ent plan |         | Target p | opulation |         | Ivermectin (IVM) |                 |                      |              |               |               |             |            |             |             |           |               |       |          |             |
|---------|---------|----------|---------|----------|-----------|---------|------------------|-----------------|----------------------|--------------|---------------|---------------|-------------|------------|-------------|-------------|-----------|---------------|-------|----------|-------------|
| LE Oneb | Oncho   | LF       |         | Oncho    |           | LE only | Onehe enky       | LE: Onehe       | Total comuired       | Remaining in | Tablets to be | Bottles (3mg) |             |            |             |             |           |               |       |          |             |
|         | LI      | Olicilo  |         | district | village   | total   | Li oniy          | only Oncho only | Cheno only El +Oneno | LI +Olicilo  |               | LI FOIICIIO   | LI +Olicilo | Li Concilo | Li Folicilo | Li Folicilo | Li Chicho | rotarrequireu | stock | procured | 500 tablets |
|         | 1       | 1        | 76,101  | 76,101   |           | 76,101  | 0                | 0               | 213,081              | 213,081      | 10,000        | 203,081       | 427         |            |             |             |           |               |       |          |             |
|         | 1       | 0        | 301,694 | 0        |           | 0       | 844,743          | 0               | 0                    | 844,743      | 2,000         | 842,743       | 1,690       |            |             |             |           |               |       |          |             |
|         | 1       | 0        | 200,562 | 0        |           | 0       | 561,573          | 0               | 0                    | 561,573      | 200           | 561,373       | 1,124       |            |             |             |           |               |       |          |             |
|         | 1       | 0        | 114,963 | 0        |           | 0       | 321,897          | 0               | 0                    | 321,897      | 3,000         | 318,897       | 644         |            |             |             |           |               |       |          |             |
|         | 1       | 1        | 113,319 | 113,319  |           | 113,319 | 0                | 0               | 317,292              | 317,292      | 4,000         | 313,292       | 635         |            |             |             |           |               |       |          |             |
|         | 1       | 1        | 52,392  | 52,392   |           | 52,392  | 0                | 0               | 146,698              | 146,698      | 500           | 146,198       | 294         |            |             |             |           |               |       |          |             |

**Note:** For countries that are not endemic for onchocerciasis, the IVM worksheet will remain empty and no action will be required or possible on all the cells.

### Row 'Total'

The total of the sub-national level figures is calculated automatically in the row 'Total' of this worksheet for each numerical indicator of this worksheet. When all the data population for the administrative units are entered, therefore, the information in row 'Total' represents the total figures at national level of each population indicator.

### **SUMMARY**

This worksheet constitutes an official government request to WHO for the supply of selected preventive chemotherapy medicines. The form should be completed by the national NTD control coordinator in the Ministry of Health or, in their absence, by disease-specific focal points for each relevant part. The final request must be approved by the Ministry of Health.

This screen constitutes page 1 of the Joint request for selected PC medicines. It shows core summary information of a country's request for the donated medicines. The screen shot should appears as current image.

#### World Health Organization

### Joint request for selected PC medicines

The World Health Organization (WHO) manages the supply of albendazole 400 mg tablets (GSK) to national lymphatic filariasis elimination programmes and national soil-transmitted helminth control programmes; diethylcarbamazine citrate 100 mg tablets (Eisai) to national lymphatic filariasis elimination programmes; mebendazole 500 mg tablets (J&J) for national soil-transmitted helminth control programmes; and praziquantel 600 mg tablets (Merck KGaA) for school-age children to national schistosomiasis control programmes. WHO also collaborates to supply ivermectin 3 mg tablets (Merck) for onchocerciasis and lymphatic filariasis donation programmes.

This form constitutes an official government request to WHO for the supply of the above medicines. It can be submitted any time **before 15 August** of the current year for delivery of medicines during the following year. For example, if preventive chemotherapy is planned between 1 January 2014 and 31 December 2014, the request should be submitted before 15 August 2013.

| Country                                                   |          |          |             |           | Year     |                 |  |
|-----------------------------------------------------------|----------|----------|-------------|-----------|----------|-----------------|--|
|                                                           | -        |          |             |           |          |                 |  |
| Number of tablets                                         |          |          |             |           |          | Generate report |  |
| Please select the medicine Number of tablets Total number |          |          |             |           |          | er of bottles   |  |
| Please select the medicine                                | Required | In stock | In pipeline | Requested | Required | Requested       |  |
|                                                           |          |          |             |           |          |                 |  |
|                                                           |          |          |             |           |          |                 |  |
|                                                           |          |          |             |           |          |                 |  |
|                                                           |          |          |             |           |          |                 |  |
|                                                           |          |          |             |           |          |                 |  |
|                                                           |          |          |             |           |          |                 |  |
|                                                           |          |          |             |           |          |                 |  |

| Number of people to be treated with donated medicine ( see User Guide for details ) |                                                                                                    |         |  |  |  |
|-------------------------------------------------------------------------------------|----------------------------------------------------------------------------------------------------|---------|--|--|--|
| Please select disease                                                               | Round 1                                                                                                    | Round 2 |  |  |  |
|                                                                                     | These figures are estimated only for targeted<br>age groups to be treated with donated<br>medicines in areas where treatment for specific<br>disease is required |         |  |  |  |

| Information or | person(s) who has filled in the form *see note | е |
|----------------|------------------------------------------------|---|
|                | · · · · · · · · · · · · · · · · · · ·          |   |

| Title | Name | Phone | Email | Date |
|-------|------|-------|-------|------|
|       |      |       |       |      |
|       |      |       |       |      |
|       |      |       |       |      |
|       |      |       |       |      |

\* NOTE: Who should fill in the form?

National NTD coordinator should compile all required information needed to complete the request form. In the absence of such a coordinator, specific programme managers should coordinate their respective part. The final single request must be approved by the Ministry of Health.

Name and signature of NTD coordinator or Ministry of Health representative

32

Date:
# 1. Country

# 2. Year

Confirm that the columns 'Country' and 'Year' have been automatically filled with the name of the country and the year for which this request for medicines is being made as entered in the INTRO worksheet.

### 3. Number of tablets

# Please select the medicine

Under the table 'Number of tablets', place the cursor on the orange cell and click to reveal a drop-down arrow and menu from which to select the medicine for which a request is being made. Select the relevant medicine(s) for your country. Presently, selection is possible for all medicines currently used for preventive chemotherapy except azithromycin (for blinding trachoma elimination).

| Number of tablets                       |   |          |               |             |           |          | Generate report |
|-----------------------------------------|---|----------|---------------|-------------|-----------|----------|-----------------|
| Discussion is the second states         |   |          | er of bottles |             |           |          |                 |
| Please select the medicine              |   | Required | In stock      | In pipeline | Requested | Required | Requested       |
|                                         | Ŧ | ]        |               |             |           |          |                 |
| Diethylcarbamazine citrate              |   |          |               |             |           |          |                 |
| Albendazole for STH (SAC)               |   |          |               |             |           |          |                 |
| Mebendazole (SAC)<br>Praziguantel (SAC) |   |          |               |             |           |          |                 |
|                                         |   |          |               |             |           |          |                 |
| Ivermectin - optional                   |   | ]        |               |             |           |          |                 |

If an error is made and the selection needs to be changed, place the cursor over the cell and press the delete button to erase the entry.

### Generate report

When all requested medicines are listed place the cursor on the grey button marked "Generate report". Click this button to run macros that automatically compute the information for the number of tablets required and the number of bottles to be requested for each of the selected medicines. The output will appear as in the figure below.

| Number of tablets Ge        |            |          |             |            |                         |           |  |
|-----------------------------|------------|----------|-------------|------------|-------------------------|-----------|--|
| Disconsections the medicine |            | Number   | of tablets  |            | Total number of bottles |           |  |
| Please select the medicine  | Required   | In stock | In pipeline | Requested  | Required                | Requested |  |
| Albendazole for LF          | 4,880,155  |          |             | 4,880,155  | 24,408                  | 24,408    |  |
| Albendazole for STH (SAC)   | 1,860,796  |          |             | 1,860,796  | 9,310                   | 9,310     |  |
| Mebendazole (SAC)           |            |          |             |            |                         |           |  |
| Praziquantel (SAC)          | 4,524,176  |          |             | 4,524,176  | 4,535                   | 4,535     |  |
| lvermectin - optional       | 13,706,434 | 19,700   |             | 13,686,734 | 27,421                  | 27,381    |  |
|                             |            |          |             |            |                         |           |  |

### > Number of tablets

#### - Required

The required number of tablets of medicine to cover the target population in the year for request for medicines in the entire country will be calculated automatically for each of the medicines selected in the column 'Please select the medicine', based on the information entered in the worksheet INTRO, COUNTRY\_INFO and medicine-specific worksheets.

#### - In stock

The number of tablet of medicine in stock to cover the target population in the year of request of medicines in the entire country will be calculated automatically for each of the medicines selected in column 'Please select the medicine', based on the information entered in the worksheet INTRO, COUNTRY\_INFO and medicine-specific worksheets.

#### - In pipeline

In the column "In pipeline", please enter the information on the number of tablets that have been requested previously (from any source) and have been approved for the country to receive but have not yet arrived in the country (i.e. they are not yet 'in stock'). These medicines should be entered here in order to avoid duplicating the request.

**Note:** The above three columns '**Required**', '**In stock**' and '**In pipeline**' are all green fields that are editable, unlike the green cells in the other worksheets. Some countries may not have detailed epidemiologic data to enter to pre-calculate the number of tablets needed or the number of people to be treated. A programme manager can therefore enter a rough estimation of the drugs needed and the Joint Virtual Review Panel will consider this information prior to approving or declining the request for donated medicines.

**Note:** If errors have been made, the information can be deleted from the cells and regenerated using the "Generate report" command.

#### - Requested

Based on the information that appeared and/or was entered in the columns '**Required'**, '**In stock'** and '**In pipeline'**, the number of tablets of medicines to be requested for the entire country in this eTool is calculated automatically in the column 'Requested'.

### > Total number of bottles

#### - Required

#### - Requested

The total number of bottles required and requested are calculated automatically in these columns according to the number of tablets contained in a bottle that are currently used in the donation of medicines relevant in this eTool.

#### 4. Number of people to be treated with donated medicines

#### - Please select disease

Under the column "Please select disease" under the heading 'Number of people to be treated with donated medicines', place the cursor on the orange cell and click to reveal a drop-down arrow. Select the diseases for which a request is to be made. Select the medicines relevant for your country. Presently, selection is possible for all diseases currently targeted by preventive chemotherapy except blinding trachoma.

#### - Round 1, 2

When all diseases present in the country are listed, place the cursor on the grey button marked "Generate report". Click this button to run macros to automatically compute the number of people to be treated by the donated medicines for each of the diseases. The number of people to be treated in each round of treatment is generated based on the information that was entered earlier in the worksheets.

The output will appear as in the figure below.

| Number of people to be treated with donated medicine ( see User Guide for details ) |                                                |           |           |  |  |
|-------------------------------------------------------------------------------------|------------------------------------------------|-----------|-----------|--|--|
| Please select disease                                                               | Round 1                                        | Round 2   |           |  |  |
| Lymphatic filariasis                                                                | These figures are estimated only for targeted  | 4,880,155 |           |  |  |
| Onchocerciasis                                                                      | age groups to be treated with donated          | 2,507,570 |           |  |  |
| Schistosomiasis                                                                     | medicine in areas where treatment for specific | 1,809,670 |           |  |  |
| Soil-transmitted helminthiases                                                      | disease is required                            | 2,022,702 | 1,273,432 |  |  |

### 5. Information on person(s) who has filled in the form

- > Title
- > Name
- > Phone
- Email
- > Date

Under the subject row 'Information on person(s) who has filled in the form', place the cursor on the orange cell to reveal the drop-down menu of options for persons who should be involved in filling this form. Select the appropriate title of the officers who have provided the information used in this eTool for the year of the request that is being

submitted. Enter their names, current telephone contact, email address and the date for which this information is valid.

- Name and signature of NTD coordinator or on behalf of disease specific-programme managers
- > Date

#### > Name and signature of Ministry of Health representative

The next section of the form to be completed is for signature by the national authority in the Ministry of Health authorizing the request to be formally submitted for the country. The signature of the NTD coordinator or Ministry of Health representative is required to enact formal authorization of the request.

**Note:** This section should only be completed by hand after the second page of the summary has been filled with the required information.

This screen constitutes page 2 of the Joint request for selected PC medicines. It contains a section with a checklist for supporting documentation and a section for key information, which must be provided in order to ensure correct shipment and timely delivery of requested medicines.

The screen should appear as the image (right)..

- 6. Checklist
- What should be submitted?
- Financial resources secured for implementation in the year for which the medicines are requested

There are three documents that should be submitted electronically as a package

| Checklist                                                                                                    |                                                                                                    |                                                                                                    |                                                                                                    |  |  |
|----------------------------------------------------------------------------------------------------|----------------------------------------------------------------------------------------------------|----------------------------------------------------------------------------------------------------|----------------------------------------------------------------------------------------------------|--|--|
| What should be submitted?                                                                                                    |                                                                                                    |                                                                                                    |                                                                                                    |  |  |
| The supply of the requested                                                                                                    | medicines should be based on up-                                                                                                    | to-date epidemi                                                                                                    | ological data, specific                                                                                                    |  |  |
| information are provided to WH                                                                                                    | or implementation. The following che                                                                                                    | cklist ensures tha                                                                                                    | t all necessary forms and                                                                                                    |  |  |
| Joint request for selected F                                                                                                    | PC medicines                                                                                                    |                                                                                                    |                                                                                                    |  |  |
| Joint reporting form (or ann                                                                                                    | ual progress report) or disease specific                                                                                                    | c reporting forms                                                                                                    |                                                                                                    |  |  |
| Annual work plan with all p                                                                                                    | pertinent information including: (i) latest                                                                                                    | epidemiological i                                                                                                    | nformation for relevant                                                                                                    |  |  |
| diseases; (ii) national goal<br>elimination and control of r                                                                                                    | s, objectives and strategies; (iii) all act<br>elevant diseases, particularly populatio                                                                                                    | ivities planned to a                                                                                                    | achieve the national goal for<br>be targeted and schedule of                                                                                                    |  |  |
| treatment, and (iv) budget a                                                                                                    | and funding                                                                                                    |                                                                                                    | be targeted and benedate e                                                                                                    |  |  |
| Availability of funding for in                                                                                                    | nplementation                                                                                                    |                                                                                                    |                                                                                                    |  |  |
| Financial resources secured                                                                                                    | d for the implementation in the yea                                                                                                    | r for which the n                                                                                                    | nedicines are requested                                                                                                    |  |  |
|                                                                                                    |                                                                                                    |                                                                                                    |                                                                                                    |  |  |
|                                                                                                    |                                                                                                    |                                                                                                    |                                                                                                    |  |  |
| Drug supply situation from                                                                                                    | any source other than WHO for the ye                                                                                                    | ar for which the m                                                                                                    | edicines are requested                                                                                                    |  |  |
| Please select the medicine                                                                                                    | Please select the medicine Supply from any source other than WHO                                                                                                    |                                                                                                    |                                                                                                    |  |  |
|                                                                                                    | Total number of tablets secured from other source Specify source                                                                                                    |                                                                                                    |                                                                                                    |  |  |
|                                                                                                    |                                                                                                    |                                                                                                    |                                                                                                    |  |  |
|                                                                                                    |                                                                                                    |                                                                                                    |                                                                                                    |  |  |
|                                                                                                    |                                                                                                    |                                                                                                    |                                                                                                    |  |  |
|                                                                                                    |                                                                                                    |                                                                                                    |                                                                                                    |  |  |
|                                                                                                    |                                                                                                    |                                                                                                    |                                                                                                    |  |  |
|                                                                                                    |                                                                                                    |                                                                                                    |                                                                                                    |  |  |
|                                                                                                    |                                                                                                    |                                                                                                    |                                                                                                    |  |  |
| Shipping information                                                                                                    |                                                                                                    |                                                                                                    |                                                                                                    |  |  |
| Shipping information<br>Information on shipment and                                                                                                    | consignee                                                                                                    |                                                                                                    |                                                                                                    |  |  |
| Shipping information Information on shipment and of                                                                                                    | consignee                                                                                                    | Delivery                                                                                                    | ooint / Final recipient                                                                                                    |  |  |
| Shipping information Information on shipment and of                                                                                                    | consignee<br>Consignee                                                                                                    | Delivery p                                                                                                    | point / Final recipient<br>t from the consignee                                                                                                    |  |  |
| Shipping information Information on shipment and Name                                                                                                    | consignee<br>Consignee                                                                                                    | Delivery p<br>if differer                                                                                                    | point / Final recipient<br>t from the consignee                                                                                                    |  |  |
| Shipping information Information on shipment and Name Department/Unit                                                                                                    | consignee<br>Consignee                                                                                                    | Delivery p<br>if differer                                                                                                    | point / Final recipient<br>t from the consignee                                                                                                    |  |  |
| Shipping information Information on shipment and Name Department/Unit Organization                                                                                                    | consignee<br>Consignee                                                                                                    | Delivery p<br>if differer                                                                                                    | point / Final recipient<br>t from the consignee                                                                                                    |  |  |
| Shipping information Information on shipment and Name Department/Unit Organization Phone                                                                                                    | consignee<br>Consignee                                                                                                    | Delivery p<br>if differer                                                                                                    | point / Final recipient<br>t from the consignee                                                                                                    |  |  |
| Shipping information Information on shipment and Name Department/Unit Organization Phone Fax                                                                                                    | consignee<br>Consignee                                                                                                    | Delivery p<br>if differer                                                                                                    | point / Final recipient<br>t from the consignee                                                                                                    |  |  |
| Shipping information Information on shipment and Name Department/Unit Organization Phone Fax E-mail                                                                                                    | consignee<br>Consignee                                                                                                    | Delivery p<br>if differer                                                                                                    | point / Final recipient<br>t from the consignee                                                                                                    |  |  |
| Shipping information Information on shipment and Name Department/Unit Organization Phone Fax E-mail Mailing address                                                                                                    | consignee<br>Consignee                                                                                                    | Delivery p<br>if differer                                                                                                    | point / Final recipient<br>t from the consignee                                                                                                    |  |  |
| Shipping information Information on shipment and Name Department/Unit Organization Phone Fax E-mail Mailing address If you have more than one final re and consignee in the sheet SHIP                                                                                                    | Consignee<br>Consignee                                                                                                    | Delivery p<br>if differer                                                                                                    | point / Final recipient<br>t from the consignee                                                                                                    |  |  |
| Shipping information Information on shipment and Name Department/Unit Organization Phone Fax E-mail Mailing address If you have more than one final re and consignee in the sheet SHIP Please send the national requirements                                                                                                    | Consignee<br>Consignee<br>Consignee                                                                                                    | Delivery p<br>if differer                                                                                                    | point / Final recipient<br>t from the consignee<br>information on shipment                                                                                                    |  |  |
| Shipping information Information on shipment and Name Department/Unit Organization Phone Fax E-mail Mailing address If you have more than one final re and consignee in the sheet SHIP Please send the national requ WHO headquarters                                                                                                    | Consignee<br>Consignee<br>Consignee                                                                                                    | Delivery p<br>if differer                                                                                                    | point / Final recipient<br>t from the consignee                                                                                                    |  |  |
| Shipping information Information on shipment and Name Department/Unit Organization Phone Fax E-mail Mailing address If you have more than one final re and consignee in the sheet SHIP Please send the national requ WHO headquarters WHO Country Office                                                                                                    | Consignee Consignee Consig | Delivery p<br>if differer                                                                                                    | point / Final recipient<br>t from the consignee                                                                                                    |  |  |
| Shipping information Information on shipment and Name Department/Unit Organization Phone Fax E-mail Mailing address If you have more than one final re and consignee in the sheet SHIP Please send the national requ WHO Regional Office WHO Regional Office WHO Regional Regional Regional Regional Regional Regional Regional Regional Regional Regional Regional Regional Regional Regional Regional Regional Regional Regional Regional Regional Regional Regional Regional Regional Regional Regional Regional Regional Regional Regional Regional Regional | Consignee Consignee Consig | Delivery p<br>if differen                                                                                                    | point / Final recipient<br>t from the consignee                                                                                                    |  |  |
| Shipping information Information on shipment and Name Department/Unit Organization Phone Fax E-mail Mailing address If you have more than one final re and consignee in the sheet SHIP Please send the national requ WHO Regional Office WHO Regional Office Children Without Worms Mectizan donation program                                                                                                    | Consignee Consignee Consig | Delivery p<br>if differer                                                                                                    | point / Final recipient<br>t from the consignee<br>information on shipment                                                                                                    |  |  |
| Shipping information Information on shipment and Information on shipment and Name Department/Unit Organization Phone Fax E-mail Mailing address If you have more than one final re and consignee in the sheet SHIP Please send the national requ WHO headquarters WHO Regional Office Children Without Worms Mectizan donation program                                                                                                    | Consignee Consignee Consig | Delivery p<br>if differer                                                                                                    | point / Final recipient<br>t from the consignee                                                                                                    |  |  |
| Shipping information Information on shipment and Name Department/Unit Organization Phone Fax E-mail Mailing address If you have more than one final re and consignee in the sheet SHIP Please send the national requ WHO headquarters WHO Regional Office Children Without Worms Mectizan donation program Please note that your request without for the national requ                                                                                                    | Consignee Consignee Consi  | Delivery p<br>if differer                                                                                                    | point / Final recipient<br>t from the consignee<br>information on shipment                                                                                                    |  |  |
| Shipping information Information on shipment and Name Department/Unit Organization Phone Fax E-mail Mailing address If you have more than one final re and consignee in the sheet SHIP Please send the national requ WHO Regional Office WHO Regional Office Children Without Worms Mectizan donation program Please note that your request w joint reporting form (or national pr of medicines. The review proce                                                                                                    | Consignee Consignee Consi  | Delivery p<br>if differer                                                                                                    | point / Final recipient<br>t from the consignee<br>information on shipment<br>The information in this forn<br>HO to ensure efficient usa                                                                                              |  |  |
| Shipping information Information on shipment and Name Department/Unit Organization Phone Fax E-mail Mailing address If you have more than one final re and consignee in the sheet SHIP Please send the national requ WHO headquarters WHO Regional Office Children Without Worms Meetizan donation program Please note that your request w joint reporting form (or national pr of medicines. The review proce medicines. As part of its ongoi                                                                                                    | Consignee Consignee Consi  | Delivery p<br>if differer                                                                                                    | point / Final recipient<br>t from the consignee<br>information on shipment<br>information on shipment<br>The information in this forr<br>HO to ensure efficient usa<br>nt request for selected<br>s contractual obligations           |  |  |
| Shipping information Information on shipment and Name Department/Unit Organization Phone Fax E-mail Mailing address If you have more than one final re and consignee in the sheet SHIP Please send the national requ WHO headquarters WHO country Office WHO Regional Office Children Without Worms Meetizan donation program Please note that your request w joint reporting form (or national pro of medicines. As part of its ongoi donors and other partners, WHO                                                                                                    | Consignee Consignee Consi  | Delivery p<br>if differer                                                                                                    | point / Final recipient<br>t from the consignee<br>information on shipment<br>The information in this forr<br>HO to ensure efficient usay<br>nt request for selected F<br>is contractual obligations<br>ically inspect stocks of ti   |  |  |
| Shipping information Information on shipment and Name Department/Unit Drganization Phone Fax E-mail Mailing address f you have more than one final re and consignee in the sheet SHIP Please send the national requ WHO headquarters WHO Country Office WHO Regional Office Children Without Worms VHC Cautry Office WHO Regional Office Children Without Worms Vlectizan donation program Please note that your request w oint reporting form (or national pr of medicines. As part of its ongoi fonors and other partners, WH0 redicines at country level.                                                                                                    | Consignee Consignee Consi  | Delivery p     if differer      if differer      splease complete  skforce.org el before approval. re essential for W acceipt of your joi s, and to meet i he right to period | point / Final recipient<br>t from the consignee<br>information on shipment<br>The information in this form<br>HO to ensure efficient usag<br>nt request for selected P<br>se contractual obligations t<br>ically inspect stocks of th |  |  |

This includes:

- i. Joint request for selected PC medicines
- ii. Joint reporting form (or annual national progress report) or disease-specific reporting forms
- iii. Annual work plan

Using the cursor, click to tick each of the checklist boxes to indicate that the information and required documents above have been obtained and will be submitted along with the request for medicines.

# > Availability of funding for implementation

Provide information about funding for implementation by filling the relevant table.

- Please select the medicine
- > Supply from any source other than WHO

Place the cursor on the orange cell to reveal a drop-down list from which to select the sources of medicines supplied for preventive chemotherapy (apart from that which is provided to the country through WHO) for the year for which the medicines are requested. Using the cursor, click to check the box to confirm that this information has been provided.

### 7. Information on shipment and consignee

- > Consignee
- > Delivery point / Final recipient

Provide the shipping information in the section under the blue subject row 'Information on shipment and consignee'.

If you have more than one delivery point/final recipient for the requested PC medicines, complete the information on shipment and consignee in the worksheet 'SHIPMENT'.

### Please send the national request

See the Chapter 'HOW to SUBMIT THE REQUEST?' in this User Guide.

# **SHIPMENT**

The delivery of the different types of donated medicines to recipient countries may not occur all at the same time. As such, there could be more than one consignee or recipient for the medicines requested. In such cases, complete the information on shipment and consignee in the worksheet SHIPMENT.

In this worksheet you should add information about the dates of planned PC interventions. It will help facilitate the shipment because the delivery of medicines may take up to 9 months from date of submission of Joint request for selected PC medicine.

Under the table 'Information on planned PC interventions', place the cursor on the orange cell and click to reveal a drop-down arrow and menu from which to select the medicine for which a request is being made. Select the relevant medicine(s) for your country. Then place the cursor on the orange cell and click to reveal a drop-down arrow and menu from which to select the month and year for the first and second rounds of PC interventions.

| Information on planned PC interventions |                                                 |                          |                                                                    |                                |  |  |
|-----------------------------------------|-------------------------------------------------|--------------------------|--------------------------------------------------------------------|--------------------------------|--|--|
| Please select the medicine              | Please select a date (N<br>1st round of PC inte | I&Y) for the<br>rvention | Please select a date (M&Y) for the<br>2nd round of PC intervention |                                |  |  |
|                                         |                                                 |                          |                                                                    |                                |  |  |
|                                         |                                                 |                          |                                                                    |                                |  |  |
|                                         |                                                 |                          |                                                                    |                                |  |  |
|                                         |                                                 |                          |                                                                    |                                |  |  |
|                                         |                                                 |                          |                                                                    |                                |  |  |
| Information on shipment and c           | onsignee                                        |                          |                                                                    |                                |  |  |
|                                         | Consignee                                       |                          | Delivery point / Final<br>if different from the c                  | l <b>recipient</b><br>onsignee |  |  |
| Name                                    |                                                 |                          |                                                                    |                                |  |  |
| Department/Unit                         |                                                 |                          |                                                                    |                                |  |  |
| Organization                            |                                                 |                          |                                                                    |                                |  |  |
| Phone                                   |                                                 |                          |                                                                    |                                |  |  |
| Fax                                     |                                                 |                          |                                                                    |                                |  |  |
| E-mail                                  |                                                 |                          |                                                                    |                                |  |  |
| Mailing address                         |                                                 |                          |                                                                    |                                |  |  |

Additional information can be provided at the bottom of the page.

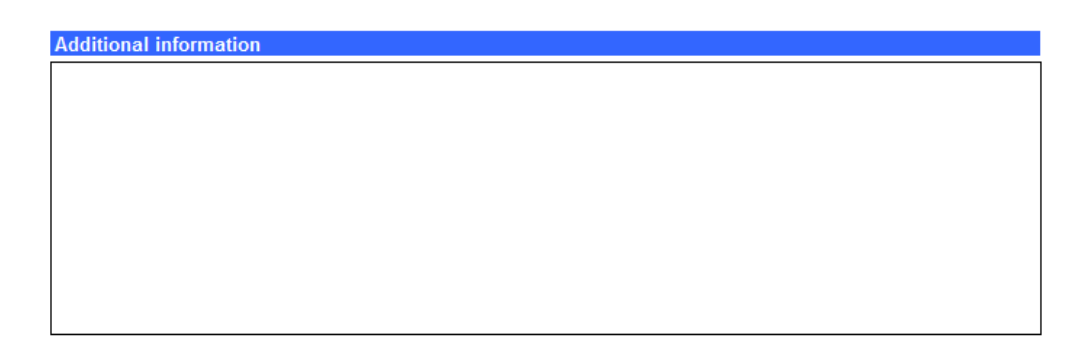

# **JOINT REPORTING FORM**

# **INTRO**

Open the Excel file named "WHO\_JRF\_PC.xls".

Click the tab marked "INTRO" on the bottom toolbar to open the worksheet.

The screen should appear as shown in the image (right).

| World Health<br>Organization                                                                                                    |                                                                                                    |                                                                                                    |                                                                                                    |  |
|----------------------------------------------------------------------------------------------------|----------------------------------------------------------------------------------------------------|----------------------------------------------------------------------------------------------------|----------------------------------------------------------------------------------------------------|--|
|                                                                                                    | PC Joint R                                                                                                    | eporting Form                                                                                                    | v.2                                                                                                    |  |
| The purpose of this<br>authorities and dat<br>and thereby furthe<br>national reporting<br>chemotherapy data<br>National authorities<br><b>before 15 August</b> | template Joint Reporting Fo<br>a managers with a standardizer<br>contribute to improving over<br>of programme implementatio<br>across the World Health Orga<br>are requested to complete th<br>of the current year for reporting                                                                                                    | orm (JRF) - available as an Exce<br>ed tool to address these reporting<br>all programme management. Th<br>n outcomes, improve availabilit<br>nization regions.<br>is form for submission to the W<br>g data on PC interventions implem | el file - is to provide national health<br>g challenges, facilitate integration<br>nis template aims to standardize<br>y and coordination of preventive<br>orld Health Organization any time<br>uented during the previous year. |  |
| INTRO                                                                                                    | This worksheet includes guid                                                                                                    | ets).<br>les how to complete the joint repo                                                                                                    | orting form and information about                                                                                                    |  |
| COUNTRY_INFO                                                                                                    | status of PC for endemic dis<br>This worksheet includes info<br>age group, status of endemic<br>and interventions implement                                                                                                    | eases in the country<br>rmation about administrative struc<br>city for each disease, population r<br>ed                                                                                                    | cture of the country, population by requiring PC, planned interventions                                                                                                    |  |
| MDA1, MDA2,<br>MDA3, T1, T2<br>and T3                                                                                                    | These worksheets include in<br>specified PC medicine, treat                                                                                                    | formation about endemic districts<br>ment plan, and number of people                                                                                                    | targeted for treatment with received treatment by age group                                                                                                    |  |
| DISTRICT                                                                                                    | This worksheet includes summary of people treated by disease at the level of implementation. I<br>data by gender is available, it requires to enter                                                                                                    |                                                                                                    |                                                                                                    |  |
| SUMMARY                                                                                                    | This worksheet includes summary of people treated by disease and by PC intervention. Before generating the report (run macros) please select the disease for which you need the report. Follow the same rule to generate various reports.<br>This worksheet should be printed and submitted as a Joint Report (see the instruction for submission is the SUMARY worksheet) |                                                                                                    |                                                                                                    |  |
| Most of the cells in<br>the treatment policy<br>See the link http://v<br>Please enter your c                                                                   | the above-mentioned worksheir<br>recommended by WHO for ea<br>www.who.int/neglected_disease<br>lata into the cells according to<br>White - cell is not protected.<br>Yellow - cell is protected and<br>Orange - cell is not protected<br>drop-down list.<br>Green - cell is not protected                                                                                  | ets include formula that are calcu<br>ach disease.<br>es/preventive_chemotherapy/pct_<br>their colour code:<br>Please enter the value of the req<br>d includes name of indicator. <b>No c</b><br>d and includes a drop-down menu       | lated automatically according to<br>manual/en/index.html<br>uested indicator.<br><b>Jata entry required.</b><br>. Please select the value from the                                                                               |  |
|                                                                                                    | are different from those that a                                                                                                    | and includes formula. Please cha<br>are calculated automatically.                                                                                                    | ange the value only if your data                                                                                                    |  |
| Country data                                                                                                    | Blue - cell is protected and it                                                                                                    | nciudes formula. No data entry r                                                                                                    | equirea.                                                                                                    |  |
| COUNTRY                                                                                                    |                                                                                                    |                                                                                                    |                                                                                                    |  |
|                                                                                                    | ta                                                                                                    |                                                                                                    |                                                                                                    |  |
| Year of reporting da                                                                                                    | for lymphatic filariasis (LF)?                                                                                                    |                                                                                                    |                                                                                                    |  |
| Year of reporting da<br>Is country endemic                                                                                                    |                                                                                                    | -                                                                                                    |                                                                                                    |  |
| Year of reporting da<br>ls country endemic<br>ls country endemic                                                                                               | for onchocerciasis (ONCHO)                                                                                                    | ?                                                                                                    |                                                                                                    |  |
| Year of reporting da<br>Is country endemic<br>Is country endemic<br>Is country endemic                                                                         | for onchocerciasis (ONCHO)<br>for soil-transmitted helminth                                                                                                    | ?<br>niases (STH)?                                                                                                    |                                                                                                    |  |
| Year of reporting da<br>s country endemic<br>ls country endemic<br>ls country endemic<br>ls country endemic                                                    | for onchocerciasis (ONCHO)<br>for soil-transmitted helminth<br>for schistosomiasis (SCH)?                                                                                                    | ?<br>niases (STH)?                                                                                                    |                                                                                                    |  |

# 1. Structure of the application (worksheets)

| INTRO             | This worksheet includes guides on how to complete the joint reporting form   |
|-------------------|------------------------------------------------------------------------------|
|                   | and information about status of PC for endemic diseases in the country.      |
| COUNTRY_INFO      | This worksheet includes information about administrative structure of the    |
|                   | country, population by age group, status of endemicity for each disease,     |
|                   | population requiring PC, planned interventions and interventions             |
|                   | implemented.                                                                 |
| MDA1, MDA2, MDA3, | These worksheets include information about endemic districts targeted for    |
| T1, T2 and T3     | treatment with specified PC medicines, treatment plan, and number of people  |
| 11, 12 unu 10     | who received treatment by age group.                                         |
| DISTRICT          | This worksheet includes summary of people treated by disease at the level of |
|                   | implementation. If data by gender is available, it requires to enter.        |
| SUMMARY           | This worksheet includes summary of people treated by disease and by PC       |
|                   | intervention. Before generating the report (run macros) please select the    |
|                   | disease for which you need the report. Follow the same rule to generate      |
|                   | various reports.                                                             |

#### 2. Instruction for data entry

Most of the cells in the above-mentioned worksheets are inter-linked and include formulae that automatically perform calculations, according to the treatment policy recommended by WHO for each disease.

Please enter your data into the cells according to their colour code:

White - cell is not protected. Please enter the value of the requested indicator. Yellow - cell is protected and includes name of indicator. **No data entry required.** Orange - cell is not protected and includes a drop-down menu. Please select the value from the drop-down list.

Green - cell is not protected and includes formula. Please change the value **only if** your data are different from those that are calculated automatically.

Blue - cell is protected and includes formula. No data entry required.

# 3. Country data

#### Country data

| COUNTRY                                              |                                     |                                 |
|------------------------------------------------------|-------------------------------------|---------------------------------|
| Year of reporting data                               |                                     |                                 |
| Is country endemic for lymphatic filariasis (LF)?    |                                     |                                 |
| Is country endemic for onchocerciasis (ONCHO)?       |                                     |                                 |
| Is country endemic for soil-transmitted helminth     |                                     |                                 |
| Is country endemic for schistosomiasis (SCH)?        |                                     |                                 |
| How many administrative units in the country?        |                                     |                                 |
| If demographical data at the second administrative   | level are not available by age grou | up, please enter the proportion |
| (%) of population by age group in the country. If da | ta are available, please leave thes | e cells blank.                  |
| Preschool-age ch                                     | ildren (PreSAC) - aged 1-4 years    |                                 |
| School-age                                           | children (SAC) - aged 5-14 years    |                                 |
|                                                      | Adults - aged 15 years and older    |                                 |
|                                                      | Clear forms                         | Generate new forms              |

# > Country

Enter the name of your country.

# > Year for reporting data

Enter the year for which the implementation and epidemiological data are being reported in these forms.

# > Is country endemic for LF/ONCHO/STH/SCH?

Place the cursor and click on the orange cells. A drop-down icon will appear on the edge of the cells. Select the appropriate endemicity status for your country from the drop-down list corresponding to the following cells:

- Lymphatic filariasis
- Onchocerciasis
- Soil-transmitted helminthiases
- Schistosomiasis

# > How many administrative units in the country?

Enter the number of administrative units in the country at the implementation level of PC (national, subnational or district). This action will generate the exact number of rows in subsequent worksheets of this eTool into which data for each of the administrative units can be entered. If no figure is entered in this cell, no action will be possible in the subsequent worksheets.

**Note:** If the exact number of rows that will be needed is not known or if the number of administrative units is expected to increase later in the year, enter a slightly higher number of units to avoid deleting data that have already been entered should extra rows be required later.

### Preschool-age children/School-age children/Adults

Enter the appropriate demographic information in the white cells as follows:

- proportion of preschool-age children (1–4 years) in your country (e.g. 12%)
- proportion of school-age children (5–14 years) in your country (e.g. 25%)
- proportion of adults (15 years and older) in your country (e.g. 60%)

Check to ensure that the total does not exceed 100%. Demographic data are available from the national census bureau or the database of the United Nations Population Information Network (accessible on line at <a href="http://www.un.org/popin/">http://www.un.org/popin/</a>) or provided per request to <a href="http://www.un.org/popin/">pctdata@who.int</a>

**Note:** If data disaggregated by age group are available by implementation unit, keep these cells blank.

### Clear forms/Generate new forms

Place the cursor on the tab marked "Generate forms" and click to automatically create forms with some pre-filled information in the subsequent worksheets. If an error has been made and the data need to be re-entered, click on the "Clear forms" tab to delete information in this worksheet and re-start the process.

Once all these steps are done, this page is considered complete. Some cells in the subsequent worksheet will be pre-filled as a consequence of the information entered on this page.

For demonstration purposes we will be using the data from a fictitious country, Murkonia.

| Country data                                         |                                             |                                |
|------------------------------------------------------|---------------------------------------------|--------------------------------|
| COUNTRY                                              |                                             | Murkonia                       |
| Year of reporting data                               |                                             | 2012                           |
| Is country endemic for lymphatic filariasis (LF)?    |                                             | Endemic                        |
| Is country endemic for onchocerciasis (ONCHO)?       | ·                                           | Endemic                        |
| Is country endemic for soil-transmitted helminth     | Endemic                                     |                                |
| Is country endemic for schistosomiasis (SCH)?        |                                             | Endemic                        |
| How many administrative units in the country?        |                                             | 25                             |
| If demographical data at the second administrative   | level are not available by age grou         | p, please enter the proportion |
| (%) of population by age group in the country. If da | ta are available, please leave thes         | e cells blank.                 |
| Preschool-age ch                                     | ildren (PreSAC) - aged 1-4 years            | 12.00%                         |
| School-age                                           | School-age children (SAC) - aged 5-14 years |                                |
|                                                      | Adults - aged 15 years and older            | 60.00%                         |
|                                                      | Clear forms                                 | Generate new forms             |

42

# **COUNTRY\_INFO**

This worksheet includes the following key information:

# Columns

### 1. Country administrative structure

- > Country
- Province/State
- > District

# 2. Population

- > Total
- PreSAC: preschool-age children (1 to 4 years of age inclusive)
- SAC: school-age children (5 to 14 years of age inclusive)
- Adults (15 years of age and older)
- 3. Endemicity
  - LF, ONCHO, STH, SCH
- 4. Population requiring preventive chemotherapy
   ➢ LF, ONCHO, STH, SCH
- 5. Number of treatment rounds planned for the year
  - LF, ONCHO, STH, SCH
- 6. PC implemented
  - ➢ ROUND 1, 2
  - Recommended strategy

# Row 'Total'

### 1. Country administrative structure

### > Country

Confirm that the column 'Country' has the name of the country automatically filled in as entered in the INTRO worksheet.

# Province/State

Enter the names of all the first administrative level units (usually state or province) in the country in the column 'Province/State'.

# > District

Enter the names of all the second administrative level units (usually district) in the country in the column 'District'.

**Note:** If the whole country is selected as implementation unit, there is no need to enter information for lower administrative levels. Similarly, if the implementation level is province or state, leave the cells blank in the column 'District'.

# 2. Population

# > Total

Enter the total population corresponding to each administrative unit at the level targeted for PC implementation in the country in the column 'Total'.

# PreSAC, SAC, Adults

If data on population for each administrative unit at the level targeted for PC implementation are available by age, enter them in the columns 'PreSAC', 'SAC' and 'Adults' under the heading 'Population'.

**Note:** If you have entered the proportion (%) of different age group categories in the worksheet 'INTRO', the total population by age-group category is automatically calculated in the columns 'PreSAC', 'SAC' and 'Adults'.

| Country administrative structure |                |          | Population |         |        |        |         |  |
|----------------------------------|----------------|----------|------------|---------|--------|--------|---------|--|
| Country                          | Province/State | District |            | Total   | PreSAC | SAC    | Adults  |  |
| Murkonia                         | Province South | Astori   |            | 89,530  | 10,744 | 22,383 | 53,718  |  |
| Murkonia                         | Province South | Brodsi   |            | 354,934 | 42,592 | 88,734 | 212,960 |  |
| Murkonia                         | Province South | Conichi  |            | 235,955 | 28,315 | 58,989 | 141,573 |  |
| Murkonia                         | Province South | Druna    |            | 135,251 | 16,230 | 33,813 | 81,151  |  |
| Murkonia                         | Province South | Elona    |            | 133,316 | 15,998 | 33,329 | 79,990  |  |
| Murkonia                         | Province South | Flora    |            | 61,638  | 7,397  | 15,410 | 36,983  |  |

# 3. Endemicity (LF, ONCHO, STH, SCH)

Place the cursor on each orange cell to reveal the drop-down arrow. Click on the arrow to reveal the list of options corresponding to the status of endemicity of each disease. Select the endemicity code for each disease in each of the administrative units according to the coding in Table 5.

Note: Data can be entered manually using the drop-down list or be copied from an existing database into the white cells.

# 4. Population requiring PC (LF, ONCHO, STH, SCH)

| When the status of               |          |    | Ender | nicity |     | I       | Population r | equiring PC |         |
|----------------------------------|----------|----|-------|--------|-----|---------|--------------|-------------|---------|
| and a set of a set of a set of a | District | LF | Oncho | STH    | SCH | LF      | Oncho        | STH         | SCH     |
| endemicity at the district       | Astori   | 1  | 1     | 0      | 2   | 89,530  | 89,530       | 0           | 21,935  |
| level is entered the number      | Brodsi   | 1  | 0     | 2      | 2   | 354,934 | 0            | 131,326     | 86,959  |
| level is entered, the number     | Conichi  | 1  | 0     | 3      | 2   | 235,955 | 0            | 87,303      | 57,809  |
| of individuals requiring         | Druna    | 1  | 0     | 2      | 2   | 135,251 | 0            | 50,043      | 33,136  |
| or marviadais requiring          | Elona    | 1  | 1     | 2      | 3   | 133,316 | 133,316      | 49,327      | 113,319 |
| treatment for each of the        | Flora    | 1  | 1     | 2      | 3   | 61,638  | 61,638       | 22,806      | 52,392  |

diseases, in the columns 'LF', 'ONCHO', 'STH' and 'SCH' under the heading 'Population requiring PC, will be calculated automatically based on epidemiological data (*Table 2*).

# 5. Number of treatment rounds planned for the year

The orange rows in the columns 'LF', 'ONCHO', 'STH' and 'SCH' under the heading 'Number of treatment rounds planned for the year' should be filled to indicate the number of treatment rounds planned in the year for which the medicines are requested.

**Note:** Sometimes, even in countries where the disease is endemic, there are insufficient resources to implement the entire treatment plan and it will need to be adjusted according to the available resources.

Using the drop-down arrow for each cell, select the treatment rounds planned based on the resources available to implement preventive chemotherapy in each of the administrative units. Select options as:

- 0 for no treatment
- 1 for one round of treatment per year
- 2 for two rounds of treatment per year

# 6. PC implemented

# ➢ ROUND 1, 2

Using the drop-down arrow for each cell, select the type of preventive chemotherapy implemented in each round (i.e. Round 1 and Round 2) in the reporting year in each of the administrative units (i.e. MDA1, MDA2, MDA3, T1, T2, T3) according to the combination of medicines delivered. Select options according to *Table 3*.

| Country administrative structure Endemic |                |          | Endemicity |       |     | Population requiring PC |         |         |         | Number of treatment<br>rounds planned for the year |    |       |     | PC impl | Click to see the<br>recommended strategy |                  |           |              |
|------------------------------------------|----------------|----------|------------|-------|-----|-------------------------|---------|---------|---------|----------------------------------------------------|----|-------|-----|---------|------------------------------------------|------------------|-----------|--------------|
| Country                                  | Province/State | District | LF         | Oncho | STH | SCH                     | LF      | Oncho   | STH     | SCH                                                | LF | Oncho | STH | SCH     | ROUND 1                                  | ROUND2           | Recommend | led strategy |
| Murkonia                                 | Province South | Astori   | 1          | 1 1   | 0   | 2                       | 89,530  | 89,530  | 0       | 21,935                                             | 1  | 1     | 0   | 1       | MDA1 (IVM+ALB)                           | T2 (PZQ)         | MDA 1     | T2           |
| Murkonia                                 | Province South | Brodsi   | 1          | 1 0   | 2   | 2                       | 354,934 | 0       | 131,326 | 86,959                                             | 1  | 0     | 1   | 1       | MDA1 (IVM+ALB)                           | T2 (PZQ)         | MDA 1     | T2           |
| Murkonia                                 | Province South | Conichi  | 1          | 1 0   | 3   | 2                       | 235,955 | 0       | 87,303  | 57,809                                             | 1  | 0     | 2   | 1       | MDA1 (IVM+ALB)                           | T1 (PZQ+ALB/MBD) | MDA 1     | T1           |
| Murkonia                                 | Province South | Druna    | 1          | 1 0   | 2   | 2                       | 135,251 | 0       | 50,043  | 33,136                                             | 1  | 0     | 1   | 1       | MDA1 (IVM+ALB)                           | T2 (PZQ)         | MDA 1     | T2           |
| Murkonia                                 | Province South | Elona    | 1          | 1 1   | 2   | 3                       | 133,316 | 133,316 | 49,327  | 113,319                                            | 1  | 1     | 1   | 1       | MDA1 (IVM+ALB)                           | T2 (PZQ)         | MDA 1     | T2           |
| Murkonia                                 | Province South | Flora    | 1          | 1 1   | 2   | 3                       | 61,638  | 61,638  | 22,806  | 52,392                                             | 1  | 1     | 1   | 1       | MDA1 (IVM+ALB)                           | T2 (PZQ)         | MDA 1     | T2           |

# 7. Recommended strategy

By clicking the button 'Recommended strategy', the type of preventive chemotherapy recommended in each implementation unit will be presented for each round based on the status of endemicity of targeted diseases. This option could be considered as a reference for planning of PC interventions.

# Row 'Total'

The total of the sub-national level figures is automatically calculated in the row 'Total' of this worksheet for the indicator 'Population' and 'Population requiring PC', respectively. When all the population data for the administrative units are entered, the information in the row 'Total' represents the total figures at national level for each population indicator.

|            | 9,263,803 | 1,111,656 | 2,315,951 | 5,558,282  |    |       |     |                         | 5,741,359 | 4,333,669 | 2,092,825 | 5,228,893 |
|------------|-----------|-----------|-----------|------------|----|-------|-----|-------------------------|-----------|-----------|-----------|-----------|
| Population |           |           |           | Endemicity |    |       |     | Population requiring PC |           |           |           |           |
|            | Total     | PreSAC    | SAC       | Adults     | LF | Oncho | STH | SCH                     | LF        | Oncho     | STH       | SCH       |

# **MDA1 – IVM and ALB**

This worksheet is used to report the number of people treated with MDA1 (IVM and ALB) in the reporting year. It is generated only when the country is co-endemic for LF and onchocerciasis, based on the information entered in the worksheets INTRO and COUNTRY\_INFO.

A large part of this worksheet is filled automatically based on the information entered in the INTRO and COUNTRY\_INFO worksheets. The only data to be entered manually on this form (if available) are **'Date'** and **'Population treated'**.

- 1. Country administrative structure
- > Country
- > Province/State
- > District

**Note:** The names of the administrative units have been generated automatically based on the information entered into the COUNTRY\_INFO worksheet.

#### 2. PC implemented

This column is filled automatically with the type of PC implemented (MDA1) in the reporting year based on the information entered into the COUNTRY\_INFO worksheet.

#### 3. Date

Enter the date when PC was implemented in each implementation unit in the reporting year (e.g. April, June-July, 1-11 November).

#### 4. Population targeted for MDA1

- > SAC
- > Adults
- > Total

Click the button 'Run MDA1 macro' located above the heading 'PC implemented' to automatically populate the column 'Population targeted for MDA1 (SAC, Adults, Total), based on the following information entered in the INTRO and COUNTRY\_INFO worksheets:

- population data by the implementation unit and by age group
- number of treatment rounds implemented in each implementation unit for the reporting year

**Note:** The columns 'SAC' and 'Adults' are coloured green. If the estimated population to be targeted is different from the actual population targeted in your country or in particular implementation areas, please change the values accordingly.

### 5. Population treated

- > SAC
- > Adults
- > Total

Enter the number of people treated (i.e. the number of people who ingested the relevant medicine/s) by age group for each implementation unit. If this information is not available by age group, leave the columns 'SAC' and 'Adults' blank and enter 'Total' number of people treated only. In such case click the button 'Estimate by age group' which will run a macro to estimate the number of people treated by age group based on population data entered in the INTRO and COUNTRY\_INFO worksheets.

### 6. Programme coverage (%)

- > SAC
- > Adults
- > Total

When you enter the information in the column 'Population treated', the column 'Programme coverage (%)' automatically estimates programme coverage as a percentage. Programme coverage for each implementation unit is calculated by the following equation:

|                      | Number of people who were reported to have |
|----------------------|--------------------------------------------|
|                      | ingested the medicine(s)                   |
| Programme coverage = |                                            |
|                      | Targeted population                        |

**Note:** If the column 'Population treated' has been populated by age group, programme coverage is estimated by age group as well as for total population. If the column 'Population treated' has been populated only for total population, programme coverage is estimated for total population only.

The example for Murkonia is presented below.

|          |                | DC implemented | Data           | Populatio | n targeted fo | or MDA 1 | Po      | Programme coverage (% |         |         |       |        |       |
|----------|----------------|----------------|----------------|-----------|---------------|----------|---------|-----------------------|---------|---------|-------|--------|-------|
| Country  | Province/State | District       | PC implemented | Date      | SAC           | Adults   | Total   | SAC                   | Adults  | Total   | SAC   | Adults | Total |
| Murkonia | Province South | Astori         | MDA1 (IVM+ALB) | February  | 22,383        | 53,718   | 76,101  | 21,000                | 51,000  | 72,000  | 93.82 | 94.94  | 94.61 |
| Murkonia | Province South | Brodsi         | MDA1 (IVM+ALB) | February  | 88,734        | 212,960  | 301,694 | 67,000                | 178,000 | 245,000 | 75.51 | 83.58  | 81.21 |
| Murkonia | Province South | Conichi        | MDA1 (IVM+ALB) | February  | 58,989        | 141,573  | 200,562 | 55,000                | 128,000 | 183,000 | 93.24 | 90.41  | 91.24 |
| Murkonia | Province South | Druna          | MDA1 (IVM+ALB) | February  | 33,813        | 81,151   | 114,963 | 32,000                | 80,000  | 112,000 | 94.64 | 98.58  | 97.42 |
| Murkonia | Province South | Elona          | MDA1 (IVM+ALB) | February  | 33,329        | 79,990   | 113,319 | 31,500                | 77,400  | 108,900 | 94.51 | 96.76  | 96.10 |
| Murkonia | Province South | Flora          | MDA1 (IVM+ALB) | February  | 15,410        | 36,983   | 52,392  | 13,000                | 32,000  | 45,000  | 84.36 | 86.53  | 85.89 |

# **MDA2 – DEC and ALB**

This worksheet is used to report the number of people treated with MDA2 (DEC and ALB) in the reporting year. It is generated only when the country is endemic for LF but not endemic for onchocerciasis, based on information entered in the worksheets INTRO and COUNTRY\_INFO.

A large part of this worksheet is filled automatically based on the information entered in the INTRO and COUNTRY\_INFO worksheets. The only data to be entered manually on this form (if available) are **'Date'** and **'Population treated'**.

- 1. Country administrative structure
- > Country
- > Province/State
- > District

**Note:** The names of the administrative units have been generated automatically based on the information entered into the COUNTRY\_INFO worksheet.

### 2. PC implemented

This column is filled automatically with the type of PC implemented (MDA2) in the reporting year based on the information entered into the COUNTRY\_INFO worksheet.

#### 3. Date

Enter the date when PC was implemented in each implementation unit in the reporting year (e.g. April, June-July, 1-11 November).

### 4. Population targeted for MDA2

- > PreSAC
- > SAC
- > Adults
- > Total

Click the button 'Run MDA2 macro' located above the heading 'PC implemented' to automatically populate the column 'Population targeted for MDA2 (PreSAC, SAC, Adults, Total), based on the following information entered in the INTRO and COUNTRY\_INFO worksheets:

- population data by the implementation unit and by age group
- number of treatment rounds implemented in each implementation unit for the reporting year

**Note:** The columns 'PreSAC', 'SAC' and 'Adults' are coloured green, If the estimated population to be targeted is different from the actual population targeted in your country or in particular implementation areas, please change the values accordingly.

### 5. Population treated

- > PreSAC
- > SAC
- > Adults
- > Total

Enter the number of people treated (i.e. the number of people who ingested the relevant medicine/s) by age group per implementation unit. If this information is not available by age group, leave the columns 'PreSAC', 'SAC' and 'Adults' blank and enter 'Total' number of people treated only. In such case click the button 'Estimate by age group' which will run a macro to estimate the number of people treated by age group based on population data entered in the INTRO and COUNTRY\_INFO worksheets.

- 6. Programme coverage (%)
- > PreSAC
- > SAC
- > Adults
- > Total

When you enter the information in the column 'Population treated', the column 'Programme coverage (%)' automatically estimates programme coverage as a percentage. Programme coverage for each implementation unit is calculated by the following equation:

|                      | Number of people who were reported to have |
|----------------------|--------------------------------------------|
|                      | ingested the medicine(s)                   |
| Programme coverage = |                                            |
|                      | Targeted population                        |

**Note:** If the column 'Population treated' has been populated by age group, programme coverage is estimated by age group as well as for total population. If the column 'Population treated' has been populated only for total population, programme coverage is estimated for total population only.

# MDA3 – IVM

This worksheet is used to report the number of people treated with MDA3 (IVM) in the reporting year. It is generated only when the country is endemic for ONCHO, based on information entered in the worksheets INTRO and COUNTRY\_INFO.

A large part of this worksheet is filled automatically based on the information entered in the INTRO and COUNTRY\_INFO worksheets. The only data to be entered manually on this form (if available) are **'Date'** and **'Population treated'**.

- 1. Country administrative structure
- > Country
- Province/State
- > District

**Note:** The names of the administrative units have been generated automatically based on the information entered into the COUNTRY\_INFO worksheet.

#### 2. PC implemented

This column is automatically filled with the type of PC implemented (MDA3) in the reporting year, based on the information entered into the COUNTRY\_INFO worksheet.

#### 3. Date

Enter the date when PC was implemented in each implementation unit in the reporting year (e.g. April, June-July, 1-11 November).

#### 4. Population targeted for MDA3

- > SAC
- > Adults
- > Total

Click the button 'Run MDA3 macro' located above the heading 'PC implemented' to automatically populate the column 'Population targeted for MDA3 (SAC, Adults, Total), based on the following information entered in the INTRO and COUNTRY\_INFO worksheets:

- population data by the implementation unit and by age group
- number of treatment rounds implemented in each implementation unit for the reporting year

**Note:** The columns 'SAC' and 'Adults' are coloured green. If the estimated population to be targeted is different from the actual population targeted in your country or in particular implementation areas, please change the values accordingly.

# 5. Population treated – 1st round

- > SAC
- > Adults
- > Total

Enter the number of people treated (i.e. the number of people who ingested the relevant medicine/s) by age group per implementation unit. If this information is not available by age group, leave the columns 'SAC' and 'Adults' blank and enter 'Total' number of people treated only. In such case click the button 'Estimate by age group' which will run a macro to estimate the number of people treated by age group based on population data entered in the INTRO and COUNTRY\_INFO worksheets.

**Note:** If in some implementation units 2 rounds of IVM distribution were implemented, enter this information in the subsequent column 'Population treated – 2nd round'.

#### 6. Population treated - 2nd round

- > SAC
- > Adults
- > Total

Enter the number of people treated (i.e. the number of people who ingested the relevant medicine/s) in the 2nd round of IVM distribution by age group per implementation unit. If this information is not available by age group, leave the column 'SAC' and 'Adults' blank and enter 'Total' number of people treated only. In such case click the button 'Estimate by age group' which will run a macro to estimate the number of people treated by age group based on population data entered in the INTRO and COUNTRY\_INFO worksheets.

**Note:** If only 1 round of IVM distribution was implemented in the country or implementation unit, leave this column 'Population treated – 2nd round' blank.

#### 7. Population treated

- > SAC
- > Adults
- > Total

This column automatically estimates the total number of population who are reported as ingesting medicines in the 1st round and the 2nd round by age group as well as in total for each implementation unit.

#### 8. Programme coverage (%)

- > SAC
- > Adults
- > Total

When you enter the information in the column 'Population treated – 1st round, 2nd rounds', the column 'Programme coverage (%)' automatically estimates programme coverage as a percentage. Programme coverage for each implementation unit is calculated by the following equation:

|                      | Number of people who were reported to have |
|----------------------|--------------------------------------------|
|                      | ingested the medicine(s)                   |
| Programme coverage = |                                            |
|                      | Targeted population                        |

**Note:** In implementation units where 2 rounds of IVM distribution were reported, programme coverage takes as the numerator the highest value of the population treated in the 1st and 2nd rounds instead of the sum of the population treated in those rounds. This is to avoid double counting of the population who received 2 rounds of treatment.

**Note:** If the column 'Population treated' has been populated by age group, programme coverage is estimated by age group as well as for total population. If the column 'Population treated' has been populated only for total population, programme coverage is estimated for total population only.

# T1 – PZQ and ALB/MBD

This worksheet is used to report the number of people treated with T1 (PZQ and ALB/MBD) in the reporting year. It is generated only when the country is endemic for both schistosomiasis and STH, based on information entered in the worksheets INTRO and COUNTRY\_INFO.

A large part of this worksheet is filled automatically based on the information entered in the INTRO and COUNTRY\_INFO worksheets. The only data to be entered manually on this form (if available) are **'Medicine'**, **'Date'** and **'Population treated'**.

# 1. Country administrative structure

- > Country
- > Province/State
- > District

**Note:** The names of the administrative units have been generated automatically based on the information entered into the COUNTRY\_INFO worksheet.

### 2. PC implemented

This column is filled automatically with the type of PC implemented (T1) in the reporting year based on the information entered into the COUNTRY\_INFO worksheet.

### 3. Medicine

Select the type of medicine (PZQ+ALB or PZQ+MBD) that was administered in each implementation unit.

### 4. Date

Enter the date when PC was implemented in each implementation unit in the reporting year (e.g. April, June-July, 1-11 November).

# 5. Population targeted for T1

- PreSAC (ALB)
- > SAC (ALB)
- > SAC (PZQ)
- > Adults (PZQ)
- > Total

Click the button 'Run T1 macro' located above the heading 'PC implemented' to automatically populate the column 'Population targeted for T1 – (SAC (ALB), SAC (PZQ), and Total), based on the following information entered in the INTRO and COUNTRY\_INFO worksheets:

- population data by the implementation unit and by age group
- number of treatment rounds implemented in each implementation unit for the reporting year

**Note:** The column 'SAC' is coloured green. If the estimated population to be targeted is different from the actual population targeted in your country or in particular implementation areas, please change the values accordingly.

**Note:** The columns 'PreSAC (ALB)' and 'Adults (PZQ)' are shaded grey because these age groups should be targeted with other types of PC: PreSAC with T3 and Adults with T2.

# 6. Population treated

- > PreSAC
- > SAC
- > Adults
- > Total

Enter the number of people treated (i.e. the number of people who ingested the relevant medicine/s) by age group per implementation unit. If this information is not available by age group, leave the columns 'PreSAC', 'SAC' and 'Adults' blank and enter 'Total' number of people treated only.

- 7. Programme coverage (%)
- > SAC
- > Adults
- > Total

When you enter the information in the column 'Population treated', the column 'Programme coverage (%)' automatically estimates programme coverage as a percentage.

Programme coverage for each implementation unit is calculated by the following equation:

|                      | Number of people who were reported to have |
|----------------------|--------------------------------------------|
|                      | ingested the medicine(s)                   |
| Programme coverage = |                                            |
|                      | Targeted population                        |

**Note:** If the column 'Population treated' has been populated by age group, programme coverage is estimated by age group as well as for total population. If the column 'Population treated' has been populated only for total population, programme coverage is estimated for total population only.

# T2 –PZQ

This worksheet is used to report the number of people treated with T2 (PZQ) in the reporting year. It is generated only when the country is endemic for schistosomiasis based on information entered in the worksheets INTRO and COUNTRY\_INFO.

A large part of this worksheet is filled automatically based on the information entered in the INTRO and COUNTRY\_INFO worksheets. The only data to be entered manually on this form (if available) are **'Date'** and **'Population treated'**.

# 1. Country administrative structure

- > Country
- Province/State
- > District

**Note:** The names of the administrative units have been generated automatically based on the information entered into the COUNTRY\_INFO worksheet.

### 2. PC implemented

This column is automatically filled with the type of PC implemented (T2) in the reporting year, based on the information entered into the COUNTRY\_INFO worksheet.

### 3. Date

Enter the date when PC was implemented in each implementation unit in the reporting year (e.g. April, June-July, 1-11 November).

### 4. Population targeted for T2

- > PreSAC
- > SAC
- > Adults
- > Total

Click the button 'Run T2 macro' located above the heading 'PC implemented' to automatically populate the column 'Population targeted for T2 – (PreSAC, SAC, Adults, Total), based on the following information entered in the INTRO and COUNTRY\_INFO worksheets:

- population data by the implementation unit and by age group
- number of treatment rounds implemented in each implementation unit for the reporting year

**Note:** The columns 'SAC' and 'Adults' are coloured green. If the estimated population to be targeted is different from the actual population targeted in your country or in particular implementation areas, please change the values accordingly.

The column 'PreSAC' is shaded grey because currently WHO does not recommend treatment of PreSAC with PZQ.

# 5. Population treated

- > PreSAC
- > SAC
- > Adults
- > Total

Enter the number of people treated (i.e. the number of people who ingested the relevant medicine/s) by age group per implementation unit. If this information is not available by age group, leave the columns 'PreSAC', 'SAC' and 'Adults' blank and enter 'Total' number of people treated only. In such case click the button 'Estimate by age group' which will run a macro to estimate the number of people treated by age group based on population data entered in the INTRO and COUNTRY\_INFO worksheets.

**Note:** The column 'PreSAC' is shaded grey because currently WHO does not recommend treatment of PreSAC with PZQ.

# 6. Programme coverage (%)

- > PreSAC
- > SAC
- > Adults
- > Total

When you enter the information in the column 'Population treated', the column 'Programme coverage (%)' automatically estimates programme coverage as a percentage. Programme coverage for each implementation unit is calculated by the following equation:

|                      | Number of people who were reported to have |
|----------------------|--------------------------------------------|
|                      | ingested the medicine(s)                   |
| Programme coverage = |                                            |
|                      | Targeted population                        |

**Note:** If the column 'Population treated' has been populated by age group, programme coverage is estimated by age group as well as for total population. If the column 'Population treated' has been populated only for total population, programme coverage is estimated for total population only.

58

# The column 'PreSAC' is shaded grey because currently WHO does not recommend treatment of PreSAC with PZQ.

The example for Murkonia is presented below.

T 2 - Praziquantel (PZQ) Administrative structure, population requiring PC by age group, population treated by age group and coverage

| TOTAL    |                | Run T2 macro |                |       | 772,358 |         | 772,358                    |         | 656,380 |         | 656,380            |         | 84.98  |        | 84.98    |        |
|----------|----------------|--------------|----------------|-------|---------|---------|----------------------------|---------|---------|---------|--------------------|---------|--------|--------|----------|--------|
|          |                |              | DC implemented | Dete  | Data P  |         | Population targeted for T2 |         |         |         | Population treated |         | Prog   | gramme | coverage | (%)    |
| Country  | Province/State | District     | PC implemented | Date  | PreSAC  | SAC     | Adults                     | Total   | PreSAC  | SAC     | Adults             | Total   | PreSAC | SAC    | Adults   | Total  |
| Murkonia | Province South | Astori       | T2 (PZQ)       | March |         | 22,383  |                            | 22,383  |         | 21,000  |                    | 21,000  |        | 93.82  |          | 93.82  |
| Murkonia | Province South | Brodsi       | T2 (PZQ)       | March |         | 88,734  |                            | 88,734  |         | 67,000  |                    | 67,000  |        | 75.51  |          | 75.51  |
| Murkonia | Province South | Conichi      |                |       |         |         |                            |         |         |         |                    |         |        |        |          |        |
| Murkonia | Province South | Druna        | T2 (PZQ)       | March |         | 33,813  |                            | 33,813  |         | 32,000  |                    | 32,000  |        | 94.64  |          | 94.64  |
| Murkonia | Province South | Elona        | T2 (PZQ)       | March |         | 33,329  |                            | 33,329  |         | 31,600  |                    | 31,600  |        | 94.81  |          | 94.81  |
| Murkonia | Province South | Flora        | T2 (PZQ)       | March |         | 15,410  |                            | 15,410  |         | 12,900  |                    | 12,900  |        | 83.71  |          | 83.71  |
| Murkonia | Province West  | Genthols     | T2 (PZQ)       | March |         | 73,669  |                            | 73,669  |         | 57,600  |                    | 57,600  |        | 78.19  |          | 78.19  |
| Murkonia | Province West  | Hobbat       | T2 (PZQ)       | March |         | 55,859  |                            | 55,859  |         | 60,300  |                    | 60,300  |        | 107.95 |          | 107.95 |
| Murkonia | Province West  | Ifilato      | T2 (PZQ)       | March |         | 36,171  |                            | 36,171  |         | 34,000  |                    | 34,000  |        | 94.00  |          | 94.00  |
| Murkonia | Province West  | Jenna        |                |       |         |         |                            |         |         |         |                    |         |        |        |          |        |
| Murkonia | Province Nord  | Kora         |                |       |         |         |                            |         |         |         |                    |         |        |        |          |        |
| Murkonia | Province Nord  | Lusson       |                |       |         |         |                            |         |         |         |                    |         |        |        |          |        |
| Murkonia | Province Nord  | Michen       |                |       |         |         |                            |         |         |         |                    |         |        |        |          |        |
| Murkonia | Province Nord  | Nursed       |                |       |         |         |                            |         |         |         |                    |         |        |        |          |        |
| Murkonia | Province Nord  | Opafuril     | T2 (PZQ)       | March |         | 221,888 |                            | 221,888 |         | 200,000 |                    | 200,000 |        | 90.14  |          | 90.14  |
| Murkonia | Province Nord  | Pravda       |                |       |         |         |                            |         |         |         |                    |         |        |        |          |        |
| Murkonia | Province Nord  | Rustishal    |                |       |         |         |                            |         |         |         |                    |         |        |        |          |        |
| Murkonia | Province East  | Sotru        | T2 (PZQ)       | March |         | 24,816  |                            | 24,816  |         | 19,000  |                    | 19,000  |        | 76.56  |          | 76.56  |
| Murkonia | Province East  | Tribusep     | T2 (PZQ)       | March |         | 31,339  |                            | 31,339  |         | 24,900  |                    | 24,900  |        | 79.45  |          | 79.45  |
| Murkonia | Province East  | Utro         | T2 (PZQ)       | March |         | 30,646  |                            | 30,646  |         | 17,500  |                    | 17,500  |        | 57.10  |          | 57.10  |
| Murkonia | Province East  | Vesstrik     |                |       |         |         |                            |         |         |         |                    |         |        |        |          |        |
| Murkonia | Province East  | Wolgik       | T2 (PZQ)       | March |         | 17,840  |                            | 17,840  |         | 12,800  |                    | 12,800  |        | 71.75  |          | 71.75  |
| Murkonia | Province East  | Xanad        |                |       |         |         |                            |         |         |         |                    |         |        |        |          |        |
| Murkonia | Province East  | Yanduka      |                |       |         |         |                            |         |         |         |                    |         |        |        |          |        |
| Murkonia | Province East  | Zemelya      | T2 (PZQ)       | March |         | 86,464  |                            | 86,464  |         | 65,780  |                    | 65,780  |        | 76.08  |          | 76.08  |

# T3\_R1 – ALB or MBD – round 1

This worksheet is used to report the number of people treated with T3 round 1 (ALB or MBD) in the reporting year. It is generated only when the country is endemic for STH based on information entered in the worksheets INTRO and COUNTRY\_INFO.

A large part of this worksheet is filled automatically based on the information entered in the INTRO and COUNTRY\_INFO worksheets. The only data to be entered manually on this form (if available) are **'Medicine'**, **'Date'** and **'Population treated'**.

- 1. Country administrative structure
- > Country
- Province/State
- > District

**Note:** The names of the administrative units have been generated automatically based on the information entered into the COUNTRY\_INFO worksheet.

#### 2. PC implemented

This column is filled automatically with the type of PC implemented (T3) in the reporting year, based on the information entered into the COUNTRY\_INFO worksheet.

#### 3. Medicine

Select the type of medicine (ALB or MBD) that was administered in each implementation unit.

#### 4. Date

Enter the date when PC was implemented in each implementation unit in the reporting year (e.g. April, June-July, 1-11 November).

### 5. Population targeted for T3

- > PreSAC
- > SAC
- > Adults
- > Total

Click the button 'Run T3 macro' located above the heading 'PC implemented' to populate the column 'Population targeted for T3 – (PreSAC, SAC, Adults, Total) automatically based on the following information entered in the INTRO and COUNTRY\_INFO worksheets:

- population data by the implementation unit and by age group
- number of treatment rounds implemented in each implementation unit for the reporting year

**Note:** The columns 'PreSAC' and 'SAC' are coloured green. If the estimated population to be targeted is different from the actual population targeted in your country or in particular implementation areas, please change the values accordingly.

**Note:** The column 'Adults' is shaded grey because this age group is not included in the population requiring PC but some groups (such as women of childbearing age) could be targeted with T3.

# 6. Population treated

- > PreSAC
- > SAC
- > Adults
- > Total

Enter the number of people treated (i.e. the number of people who ingested the relevant medicine/s) in the 1st round of ALB/MBD distribution for STH by age group per implementation unit. If this information is not available by age group, leave the column 'PreSAC', 'SAC' and 'Adults' blank and enter 'Total' number of people treated only. In such case click the button 'Estimate by age group' which will run a macro to estimate the number of people treated by age group based on population data entered in the INTRO and COUNTRY\_INFO worksheets.

**Note:** The column 'Adults' is shaded grey because this age group is not included in the population requiring PC but some groups (such as women of childbearing age) could be targeted with T3.

# 7. Programme coverage (%)

- > PreSAC
- > SAC
- > Adults
- > Total

When you enter the information in the column 'Population treated', the column 'Programme coverage (%)' automatically estimates programme coverage as a percentage.

Programme coverage for each implementation unit is calculated by the following equation:

|                      | Number of people who were reported to have |
|----------------------|--------------------------------------------|
|                      | ingested the medicine(s)                   |
| Programme coverage = |                                            |
|                      | Targeted population                        |

**Note:** If the column 'Population treated' has been populated by age group, programme coverage is estimated by age group as well as for total population. If the column 'Population treated' has been populated only for total population, programme coverage is estimated for total population only.

**Note:** The column 'Adults' is shaded grey because this age group is not included in the population requiring PC but some groups (such as women of childbearing age) could be targeted with T3.

# T3\_R2 -ALB or MBD - round 2

This worksheet is used to report the number of people treated with T3 round 2 (ALB or MBD) in the reporting year. It is generated only when the country is endemic for STH based on information entered in the worksheets INTRO and COUNTRY\_INFO.

A large part of this worksheet is filled automatically based on the information entered in the INTRO and COUNTRY\_INFO worksheets. The only data to be entered manually on this form (if available) are **'Medicine'**, **'Date'** and **'Population treated'**.

- 1. Country administrative structure
- > Country
- Province/State
- > District

**Note:** The names of the administrative units have been generated automatically based on the information entered into the COUNTRY\_INFO worksheet.

#### 2. PC implemented

This column is filled automatically with the type of PC implemented (T3) in the reporting year, based on the information entered into the COUNTRY\_INFO worksheet.

#### 3. Medicine

Select the type of medicine (ALB or MBD) that was administered in each implementation unit.

#### 4. Date

Enter the date when PC was implemented in each implementation unit in the reporting year (e.g. April, June-July, 1-11 November).

#### 5. Population targeted for T3

- > PreSAC
- > SAC
- > Adults
- > Total

Click the button 'Run T3 macro' located above the heading 'PC implemented' to populate the column 'Population targeted for T3 – (PreSAC, SAC, Adults, Total) automatically based on the following information entered in the INTRO and COUNTRY\_INFO worksheets:

- population data by the implementation unit and by age group
- number of treatment rounds implemented in each implementation unit for the reporting year

**Note:** The columns 'PreSAC' and 'SAC' are coloured green. If the estimated population to be targeted is different from the actual population targeted in your country or in particular implementation areas, please change the values accordingly.

**Note:** The column 'Adults' is shaded grey because this age group is not included in the population requiring PC but some groups (such as women of childbearing age) could be targeted with T3.

# 6. Population treated

- > PreSAC
- > SAC
- > Adults
- > Total

Enter the number of people treated (i.e. the number of people who ingested the relevant medicine/s) in the 1st round of ALB/MBD distribution for STH by age group per implementation unit. If this information is not available by age group, leave the column 'PreSAC', 'SAC' and 'Adults' blank and enter 'Total' number of people treated only. In such case click the button 'Estimate by age group' which will run a macro to estimate the number of people treated by age group based on population data entered in the INTRO and COUNTRY\_INFO worksheets.

**Note:** The column 'Adults' is shaded grey because this age group is not included in the population requiring PC but some groups (such as women of childbearing age) could be targeted with T3.

# 7. Programme coverage (%)

- > PreSAC
- > SAC
- > Adults
- > Total

When you enter the information in the column 'Population treated', the column 'Programme coverage (%)' automatically estimates programme coverage as a percentage.

Programme coverage for each implementation unit is calculated by the following equation:

|                      | Number of people who were reported to have |
|----------------------|--------------------------------------------|
|                      | ingested the medicine(s)                   |
| Programme coverage = |                                            |
|                      | Targeted population                        |

**Note:** If the column 'Population treated' has been populated by age group, programme coverage is estimated by age group as well as for total population. If the column 'Population treated' has been populated only for total population, programme coverage is estimated for total population only.

**Note:** The column 'Adults' is shaded grey because this age group is not included in the population requiring PC but some groups (such as women of childbearing age) could be targeted with T3.

# DISTRICT

This worksheet is used to present data on the number of people treated for each disease, rather than by the type of preventive chemotherapy intervention, per implementation unit in the reporting year.

A major part of this worksheet is filled automatically, based on the information entered in the worksheets MDA1, MDA2, MDA3, T1, T2, and T3. It summarizes treatment data from all PC interventions and calculates the total population treated by individual disease and coverage. The information presented in the DISTRICT worksheet can also be used to assist the validation process of reported data. The only data to be entered manually on this form are **'Population treated – male/female'** for each disease, if gender-aggregated information is available. Leave this worksheet untouched if the information is not available.

# 1. Country administrative structure

- > Country
- Province/State
- > District

**Note:** The names of the administrative units have been generated automatically based on the information entered into the COUNTRY\_INFO worksheet.

#### Lymphatic filariasis

### 2. Population requiring PC for LF

This column is filled automatically with the population requiring PC for LF by implementation unit in the reporting year based on the information entered into the COUNTRY\_INFO worksheet.

### 3. Population treated for lymphatic filariasis

- > Male
- > Female

Enter the number of males and females who are reported to have ingested the medicines for LF in the reporting year in each implementation unit, if gender-aggregated information is available. Leave these columns blank if the information is not available.

### > Total treated

This column is populated automatically with the total number of individuals treated for LF by implementation unit based on the information entered in the previous worksheets 'MDA1' or 'MDA2'.

# > Total treated in need of PC

This column is populated automatically with the number of individuals treated for LF, taking into account only the targeted age groups and areas requiring PC for the disease.

# ≻ (%)

This column automatically populates coverage (%) as the proportion of individuals in need of PC and treated for LF out of population requiring PC for LF.

#### Onchocerciasis

# 4. Population requiring PC for ONCHO

This column is filled automatically with the population requiring PC for onchocerciasis by implementation unit in the reporting year, based on the information entered into the COUNTRY\_INFO worksheet.

# 5. Population treated for onchocerciasis

- > Male
- > Female

Enter the number of males and females who are reported to have ingested the medicines for onchocerciasis in the reporting year in each implementation unit, if gender-aggregated information is available. Leave these columns blank if the information is not available.

### > Total treated

This column is populated automatically with the total number of individuals treated for onchocerciasis by implementation unit, based on the information entered in the previous worksheets 'MDA1' and 'MDA3'. If data on the number of people treated have not been populated by age group in respective worksheets, the numbers in the column 'Total treated' might be underestimated because of possible overlap of different types of PC in the same age group.

# > Total treated in need of PC

This column is populated automatically with the number of individuals treated for onchocerciasis, taking into account only the targeted age groups and areas requiring PC for the disease.

### ≻ (%)

This column automatically populates coverage (%) as the proportion of individuals in need of PC and treated for onchocerciasis out of the population requiring PC for onchocerciasis.

#### Soil-transmitted helminthiases

#### 6. Population requiring PC for STH

This column is filled automatically with the population requiring PC for STH by implementation unit in the reporting year, based on the information entered into the COUNTRY\_INFO worksheet.

#### 7. Population treated for STH

#### > Male

### > Female

Enter the number of males and females who are reported to have ingested the medicines for STH in the reporting year in each implementation unit, if gender-aggregated information is available. Leave these columns blank if the information is not available.

### > Total treated

This column is automatically populated with the total number of individuals treated for STH by implementation unit, based on the information entered in the previous worksheets 'MDA1' or 'MDA2', 'T1', 'T3\_R1' and 'T3\_R2'. If data on the number of people treated have not been populated by age group in respective worksheets, the numbers in the column 'Total treated' might be underestimated because of possible overlap of different types of PC in the same age group.

### > Total treated in need of PC

This column is automatically populated with the number of individuals treated for STH, taking into account only the targeted age groups and areas requiring PC for the disease.

#### ≻ (%)

This column populates automatically coverage (%) as the proportion of individuals in need of PC and treated for STH out of population requiring PC for STH.

#### Schistosomiasis

### 8. Population requiring PC for SCH

This column is filled automatically with the population requiring PC for SCH by implementation unit in the reporting year, based on the information entered into the COUNTRY\_INFO worksheet.

#### 9. Population treated for schistosomiasis

- > Male
- Female
Enter the number of males and females who are reported to have ingested the medicines for SCH in the reporting year in each implementation unit, if gender-aggregated information is available. Leave these columns blank if the information is not available.

## Fotal treated

This column is populated automatically with the total number of individuals treated for SCH by implementation unit, based on the information entered in the previous worksheets 'T1' and 'T2'. If data on the number of people treated have not been populated by age group in respective worksheets, the numbers in the column 'Total treated' might be underestimated because of possible overlap of different types of PC in the same age group.

## > Total treated in need of PC

This column is populated automatically with the number of individuals treated for SCH, taking into account only the targeted age groups and areas requiring PC for the disease.

## ≻ (%)

This column automatically populates coverage (%) as the proportion of individuals in need of PC and treated for SCH out of the population requiring PC for SCH.

The example for population treated for STH in Murkonia is presented below. The worksheet calculates the number of people treated for STH provided through MDA1, T1 and T3\_R1. If people in the implementation unit receive different types of PC for STH during a reporting year, it takes as the numerator the highest value of the population treated by different PC interventions instead of the sum of the population. This is to avoid double counting of the population who received more than one treatment for STH.

## Number of individuals treated

Administrative structure, population treated by age group and gender

| TOTAL    |                |           | 2,092,825    |      |          | 3,701,550          | 1,486,250     | 71.02 |  |
|----------|----------------|-----------|--------------|------|----------|--------------------|---------------|-------|--|
|          |                |           | Population   |      | Populati | on treated for STH |               |       |  |
|          |                |           | requiring PC | Mala | Fomalo   | Total              | Total treated | (%)   |  |
| Country  | Province/State | District  | for STH      | wate | remaie   | treated            | in need of PC | (70)  |  |
| Murkonia | Province South | Astori    |              |      |          | 72,000             |               |       |  |
| Murkonia | Province South | Brodsi    | 131,326      |      |          | 245,000            | 67,000        | 51.02 |  |
| Murkonia | Province South | Conichi   | 87,303       |      |          | 183,000            | 55,000        | 63.00 |  |
| Murkonia | Province South | Druna     | 50,043       |      |          | 112,000            | 32,000        | 63.95 |  |
| Murkonia | Province South | Elona     | 49,327       |      |          | 108,900            | 31,500        | 63.86 |  |
| Murkonia | Province South | Flora     | 22,806       |      |          | 45,000             | 13,000        | 57.00 |  |
| Murkonia | Province West  | Genthols  |              |      |          |                    |               |       |  |
| Murkonia | Province West  | Hobbat    |              |      |          |                    |               |       |  |
| Murkonia | Province West  | lfilato   |              |      |          |                    |               |       |  |
| Murkonia | Province West  | Jenna     |              |      |          |                    |               |       |  |
| Murkonia | Province Nord  | Kora      | 181,947      |      |          | 380,000            | 120,000       | 65.95 |  |
| Murkonia | Province Nord  | Lusson    | 28,160       |      |          | 56,800             | 16,800        | 59.66 |  |
| Murkonia | Province Nord  | Michen    | 40,322       |      |          | 93,000             | 30,000        | 74.40 |  |
| Murkonia | Province Nord  | Nursed    | 26,301       |      |          | 70,900             | 25,900        | 98.47 |  |
| Murkonia | Province Nord  | Opafuril  |              |      |          | 700,000            |               |       |  |
| Murkonia | Province Nord  | Pravda    | 71,599       |      |          | 148,000            | 48,000        | 67.04 |  |
| Murkonia | Province Nord  | Rustishal | 579,749      |      |          | 399,600            | 376,000       | 64.86 |  |
| Murkonia | Province East  | Sotru     | 36,728       |      |          | 73,200             | 22,000        | 59.90 |  |
| Murkonia | Province East  | Tribusep  | 46,381       |      |          | 98,500             | 25,000        | 53.90 |  |
| Murkonia | Province East  | Utro      |              |      |          |                    |               |       |  |
| Murkonia | Province East  | Vesstrik  | 43,921       |      |          | 92,800             | 25,000        | 56.92 |  |
| Murkonia | Province East  | Wolgik    | 26,403       |      |          | 47,950             | 12,050        | 45.64 |  |
| Murkonia | Province East  | Xanad     |              |      |          |                    |               |       |  |
| Murkonia | Province East  | Yanduka   | 542,542      |      |          | 508,000            | 508,000       | 93.63 |  |
| Murkonia | Province East  | Zemelya   | 127,967      |      |          | 266,900            | 79,000        | 61.73 |  |

# SUMMARY

This worksheet summarizes automatically the following indicators at national level:

- Number of people who received treatment (at least once) for the diseases
- Number of people who received PC interventions
- Estimated number of tablets distributed

| World Health                                                                                                    |                       |                  |                 |           |              |                 |  |  |  |
|----------------------------------------------------------------------------------------------------|-----------------------|------------------|-----------------|-----------|--------------|-----------------|--|--|--|
| BC Joint Bonorting Form v 2                                                                                                    |                       |                  |                 |           |              |                 |  |  |  |
|                                                                                                    |                       |                  |                 |           |              |                 |  |  |  |
| Country                                                                                                    |                       |                  |                 |           | Year         |                 |  |  |  |
| The control of neglected tropical diseases represents a major challenge to those providing healthcare services in the endemic countries. Collection, dissemination, and use of reliable preventive chemotherapy data is critical in improving disease control programme efficiency. Additionally, data integration is an important requisite for improving organizational and operational effectiveness. The purpose of this template <b>Joint Reporting Form (JRF)</b> - available as an Excel file - is to provide national health authorities and data managers with a standardized tool to address these reporting challenges, facilitate integration and thereby further contribute to improving overall programme management. This template aims to standardize national reporting of programme implementation outcomes, improve availability and coordination of preventive chemotherapy data across the World Health Organization regions. National authorities are requested to complete this form for submission to the World Health Organization any time <b>before 15 August</b> of the current year for reporting data on PC interventions implemented during the previous year. |                       |                  |                 |           |              |                 |  |  |  |
| Number of peo                                                                                                    | ple received tre      | atment (at least | once) for the d | iseases   |              | Generate Report |  |  |  |
|                                                                                                    |                       |                  | PreSAC          | SAC       | Adults       | Total           |  |  |  |
| Lymphatic filaria                                                                                                    | sis                   |                  |                 |           |              |                 |  |  |  |
| Onchocerciasis                                                                                                    | h - l - i - i - i - i |                  |                 |           |              |                 |  |  |  |
| Soli-transmitted                                                                                                    | neimintniases         |                  |                 |           |              |                 |  |  |  |
| Schistosoniasis                                                                                                    |                       |                  |                 |           |              |                 |  |  |  |
| Number of peo                                                                                                    | ple received PC       | interventions    |                 |           |              |                 |  |  |  |
|                                                                                                    |                       |                  | PreSAC          | SAC       | Adults       | Total           |  |  |  |
| MDA 1 (IVM+AL                                                                                                    | B)                    |                  | Not eligible    | JAC       | Addito       | Total           |  |  |  |
| MDA 2 (DEC+AL                                                                                                    | B)                    |                  | ···· <b>·</b>   |           |              |                 |  |  |  |
| MDA 3 (IVM)                                                                                                    | ,                     |                  | Not eligible    |           |              |                 |  |  |  |
| T 1 (PZQ+ALB/N                                                                                                    | /IBD)                 |                  | Not targeted    |           | Not targeted |                 |  |  |  |
| T 2 (PZQ)                                                                                                    |                       |                  | Not targeted    |           |              |                 |  |  |  |
| T 3 (ALB/MBD) -                                                                                                    | round 1               |                  |                 |           | Not targeted |                 |  |  |  |
| T 3 (ALB/MBD) -                                                                                                    | round 2               |                  |                 |           | Not targeted |                 |  |  |  |
|                                                                                                    |                       |                  |                 |           |              |                 |  |  |  |
| Esumated num                                                                                                    | ber of tablets di     |                  |                 |           |              | 870             |  |  |  |
| Medicine                                                                                                    | IVM                   | DEC              | ALB (LF)        | ALB (STH) | MBD          | PZQ             |  |  |  |
| Tablets                                                                                                    |                       |                  |                 |           |              |                 |  |  |  |
| Additional info                                                                                                    | mation                |                  |                 |           |              |                 |  |  |  |
| Additional Info                                                                                                    | mation                |                  |                 |           |              |                 |  |  |  |
| Name and signature of NTD coordinator or on behalf of disease specific programme managers -                                                                                                    |                       |                  |                 |           |              |                 |  |  |  |
| Name and signature of NTD coordinator or on behalf of disease specific programme managers :                                                                                                    |                       |                  |                 |           |              |                 |  |  |  |
| Date:                                                                                                    |                       |                  |                 |           |              |                 |  |  |  |

## 1. Country

## 2. Year

Confirm that the columns 'Country' and 'Year' have the name of the country and the year of reporting data automatically filled as entered in the INTRO worksheet.

## 3. Number of people who received treatment (at least once) for the diseases

Click the button 'Generate Report' to automatically populate the total number of people in the country reported to have received treatment at least once for each of the relevant diseases, by age group as well as by total.

## 4. Number of people who received PC interventions

The total number of people in the country reported to have received different types of PC interventions (i.e. combination of medicines) will be automatically populated by age group as well as by total.

## 5. Estimated number of tablets distributed

The number of tablets of each medicine reportedly distributed in the country in the reporting year is automatically populated.

## 6. Additional information

Provide any information to complement data submitted in this Joint Reporting form.

## 7. Name and signature of NTD coordinator or Ministry of Health representative

## 8. Date

Complete this section with the name and signature of the NTD coordinator. In the absence of such a coordinator, disease-specific programme managers should coordinate their respective part and provide the name and signature to enact formal authorization of the reporting form.

The example for Murkonia is presented below.

| Organization                                                                                                    |                  |                 |           |                |                 |  |  |  |  |
|----------------------------------------------------------------------------------------------------|------------------|-----------------|-----------|----------------|-----------------|--|--|--|--|
| PC Joint Reporting Form v.2                                                                                                    |                  |                 |           |                |                 |  |  |  |  |
| Country                                                                                                    |                  | Murkonia        | Year      | 2012           |                 |  |  |  |  |
| The control of neglected tropical diseases represents a major challenge to those providing healthcare services in the endemic countries. Collection, dissemination, and use of reliable preventive chemotherapy data is critical in improving disease control programme efficiency. Additionally, data integration is an important requisite for improving organizational and operational effectiveness. The purpose of this template Joint Reporting Form (JRF) - available as an Excel file - is to provide national health authorities and data managers with a standardized tool to address these reporting challenges, facilitate integration and thereby further contribute to improving overall programme management. This template aims to standardize national reporting of programme implementation outcomes, improve availability and coordination of preventive chemotherapy data across the World Health Organization regions. National authorities are requested to complete this form for submission to the World Health Organization any time |                  |                 |           |                |                 |  |  |  |  |
| Number of people received tre                                                                                                    | atment (at least | once) for the d | seases    | ······g ···· p | Generate Report |  |  |  |  |
| Hamber of people received the                                                                                                    | aution: juricust | Pre SAC         | SAC       | Δdulte         | Total           |  |  |  |  |
| Lymphatic filariasis                                                                                                    |                  | Not eligible    | 795,350   | 1.994.300      | 2.789.650       |  |  |  |  |
| Onchocerciasis                                                                                                    |                  | Not eligible    | 823,400   | 2,060,200      | 2,883,600       |  |  |  |  |
| Soil-transmitted helminthiases                                                                                                    |                  | 159,900         | 1,547,350 | 1,994,300      | 3,701,550       |  |  |  |  |
| Schistosomiasis                                                                                                    |                  | Not targeted    | 1,625,180 |                | 1,625,180       |  |  |  |  |
|                                                                                                    |                  |                 |           |                |                 |  |  |  |  |
| Number of people received PC                                                                                                    | interventions    |                 |           |                |                 |  |  |  |  |
|                                                                                                    |                  | PreSAC          | SAC       | Adults         | Total           |  |  |  |  |
| MDA 1 (IVM+ALB)                                                                                                    |                  | Not eligible    | 795,350   | 1,994,300      | 2,789,650       |  |  |  |  |
| MDA 2 (DEC+ALB)                                                                                                    |                  |                 |           |                |                 |  |  |  |  |
|                                                                                                    |                  | Not eligible    | 28,050    | 65,900         | 93,950          |  |  |  |  |
| T 1 (PZQ+ALB/MBD)                                                                                                    |                  | Not targeted    | 968,800   | Not targeted   | 968,800         |  |  |  |  |
| T 2 (PZQ)                                                                                                    |                  | Not targeted    | 656,380   | Nottorootod    | 656,380         |  |  |  |  |
| T 3 (ALB/MBD) - found 1                                                                                                    |                  | 159,900         | 324,000   | Not targeted   | 483,900         |  |  |  |  |
|                                                                                                    |                  |                 |           | Not targeted   |                 |  |  |  |  |
| Estimated number of tablets di                                                                                                    | stributed        |                 |           |                |                 |  |  |  |  |
| Medicine IVM                                                                                                    | DEC              | ALB (LE)        | ALB (STH) | MBD            | P70             |  |  |  |  |
| Tablets 8.074,080                                                                                                    | DEC              | 2,789,650       | 1,452,700 |                | 4,062,950       |  |  |  |  |
|                                                                                                    |                  |                 |           |                |                 |  |  |  |  |
| Additional information                                                                                                    |                  |                 |           |                |                 |  |  |  |  |
|                                                                                                    |                  |                 |           |                |                 |  |  |  |  |
| Name and signature of NTD coordinator or on behalf of disease specific programme managers :                                                                                                    |                  |                 |           |                |                 |  |  |  |  |
| Date:                                                                                                    |                  |                 |           |                |                 |  |  |  |  |
|                                                                                                    |                  |                 |           |                |                 |  |  |  |  |

## **ANNUAL WORK PLAN**

# **INTRO**

Open the Excel file named "WHO\_AW\_PC.xlsx".

Click the tab marked "INTRO" on the bottom toolbar to open the worksheet.

The screen should appear as shown in the image (below).

World Health Organization

## **Annual Work Plan**

As part of the global efforts to accelerate expansion of preventive chemotherapy (PC) for elimination and control of lymphatic filariasis, schistosomiasis, soil-transmitted helminthiases and onchocerciasis, the World Health Organization (WHO) facilitates the supply of necessary medicines. In order to request for medicines, submission of the Annual Work Plan together with the Joint Request for selected PC medicines and the Joint Reporting Form is a requisite.

Annual Work Plan allows the national programmes to identify the specific objectives to be achieved in the year, to focus on the key activities that needs to be implemented to achieve the said objectives, and to identify the gap in financial and technical resources to achieve the objectives. It also allows WHO to closely monitor the progress of the national programmes, and to identify the obstacles and coordinate for provision of financial and technical support in time

#### Information to be included in the Annual Work Plan

- Name of country
- Implementation year
  - Relevant preventive chemotherapy diseases
  - Specific programmatic targets to achieve in the year
  - Annual work plan matrix comprising a list of activities and sub-activities with:
    - Timeline of implementation
      - Estimated cost
      - Available or committed funds
      - Funding gap
      - Funders

#### Format of the Annual Work Plan

- i) There is no prescribed format; the annual work plan can be excel or word file as long as the required information is contained. Example is given in the following worksheet.
- Annual work plan matrix can be automatically generated using the Tool for Integrated Planning and Costing ii) (TIPAC).

#### 1. Information to be included in the Annual Work Plan

Make sure that the annual work plan includes the following information:

- > Name of country
- Implementation year
- Relevant preventive chemotherapy diseases

- > Specific programmatic targets to achieve in the year
- > Annual work plan matrix comprising a list of activities and sub-activities with:
  - Timeline of implementation
  - Estimated cost
  - Available or committed funds
  - Funding gap
  - Funders

## 2. Format of the Annual Work Plan

Annual work plan can be excel or word file as long as the required information as listed above is contained. However, use of the template given in the subsequent worksheet "ANNUAL\_WORKPLAN" is encouraged.

For countries using the Tool for Integrated Planning and Costing (TIPAC), the annual work plan matrix in the annual work plan template is automatically generated using the tool and thus easily copied and pasted into the annual work plan. For more information on TIPAC, please visit WHO/NTD/PCT website

http://www.who.int/neglected\_diseases/preventive\_chemotherapy

## **ANNUAL WORK PLAN**

See the worksheet "Example" for an example on how to fill the annual work plan template.

#### 1. Name of the country

Enter the name of your country.

#### 2. Implementation year

Enter the dates (month and year) in which the annual work plan is to be implemented using the dropdown menu.

#### 3. Relevant PC diseases

Tick the diseases that are targeted for PC intervention in your country by ticking the boxes:

- Lymphatic filariasis
- Onchocerciasis
- Soil-transmitted helminthiases
- Schistosomiasis

#### 4. Specific goals to be targeted in the year

Type manually the specific goals and objectives that your programme wishes to achieve by the end of the implementation year, in order to achieve the goal of the national programme.

## ANNUAL WORK PLAN

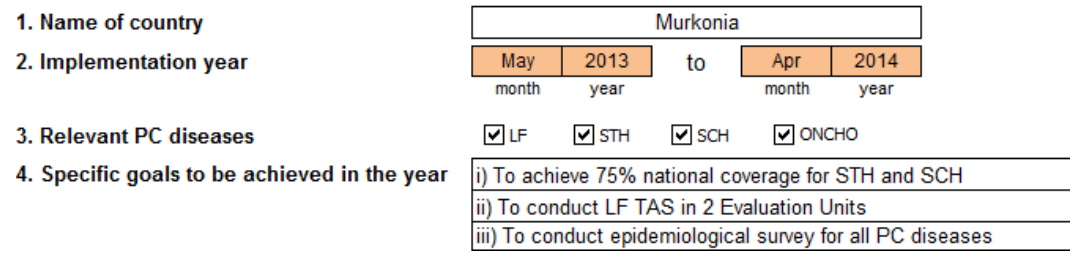

## 5. Annual work plan matrix

Complete the annual work plan matrix by entering the following information:

## Activities and sub-activities

Enter the name of activities and/or sub-activities your programme plans to implement in the year of implementation under the column "Activities and sub-activities"

## > Timeline of implementation

Timeline of implementation will be prefilled automatically according to data entered in "Implementation year"

Highlight the cell(s) corresponding to the timeline for each activity/sub-activity. The light green cells in the example below indicate that the annual planning meeting and the national stakeholders meeting are planned in May and June 2013, respectively (and the purple cells indicates that annual planning and review, consisting of the annual planning meeting and the national stakeholders meeting, is thus planned in May - June 2013.)

| Activition and sub activition | Timeline for implementation |     |     |     |     |     |     |     |     |     |     |     |
|-------------------------------|-----------------------------|-----|-----|-----|-----|-----|-----|-----|-----|-----|-----|-----|
| Activities and sub-activities | May                         | Jun | Jul | Aug | Sep | Oct | Nov | Dec | Jan | Feb | Mar | Apr |
| Annual planning and review    |                             |     |     |     |     |     |     |     |     |     |     |     |
| Annual planning meeting       |                             |     |     |     |     |     |     |     |     |     |     |     |
| National stakeholders meeting |                             |     |     |     |     |     |     |     |     |     |     |     |

## Estimated cost

Enter the estimated cost to implement each activity or sub-activity.

## Available funding

Enter the amount of funding available from the national government or partners in order to implement each activity or sub-activity.

#### Funding gap

Enter the amount of funding gap still remaining to be filled in order to implement each activity or sub-activity.

#### > Funders

Enter the name of major funders (e.g. the national government, partners) for each activity or sub-activity.

The example below indicates that organization of the annual planning meeting is estimated to cost US\$ 5,300, for which US\$ 3,180 is already committed by the national government and thus US\$ 2,120 is remaining as funding gap.

| Activities and sub-activities | Estimated cost<br>USD | Available funding<br>USD | Funding gap<br>USD | Funders            |  |
|-------------------------------|-----------------------|--------------------------|--------------------|--------------------|--|
| Annual planning and review    | 10,600                | 6,360                    | 4,240              | Government funding |  |
| Annual planning meeting       | 5,300                 | 3,180                    | 2,120              | Government funding |  |
| National stakeholders meeting | 5,300                 | 3,180                    | 2,120              | Government funding |  |

## 6. Attachment

Tick the box indicating that you are submitting the following forms together with this annual work plan:

- Joint Request for Selected PC Medicines
- Joint Reporting Form

# **HOW TO SUBMIT THE JOINT FORMS**

## Actions required for submission of the Joint Application Package:

- **1.** The package of documents to be jointly submitted to WHO electronically (Joint Application Package) is composed of:
  - Full Excel version of the Joint Request for Selected PC Medicines
  - Scanned, signed SUMMARY worksheet of the Joint Request for Selected PC Medicines
  - Full Excel version of the Joint Reporting Form
  - Scanned, signed SUMMARY worksheet of the Joint Reporting Form
  - Annual Work Plan for the year for which the request is being made
- 2. The SUMMARY worksheets of the Joint Request Form for Selected PC Medicines and of the Joint Reporting Form must be printed and signed by the NTD coordinator or a Ministry of Health representative to formally endorse the country's request for these medicines and the reported annual progress of the national programme/s. The date of signature must also be included. Once signatures have been obtained, the scanned copies of the two worksheets, together with the full Excel versions of the Forms and the Annual Work Plan can be jointly submitted to WHO.
- **3.** The Joint Application Package must be submitted at the latest by 15 August in order to receive the medicines for delivery the following year. Submission is by email to the following address: **PC\_JointForms@who.int**

The following entities should be included among the addressees:

- WHO Country Office WR and/or NTD Focal Point
- WHO Regional Office Regional Advisor for NTD
- Mectizan Donation Program Dr Yao Sodahlon, email: ysodahlon@taskforce.org
- Children Without Worms Dr David Addiss, email: daddiss@taskforce.org

**Note:** The Forms can be submitted **any time before 15 August** of the current year for delivery of medicines the following year. For example, if preventive chemotherapy is planned between 1 January 2014 and 31 December 2014, submit the request before 15 August 2013.

**4.** Upon submission of electronic copies of the documents, a message confirming receipt (with a reference date and number) will be sent to you. This confirmation reference date and number will be the record through which national control authorities can follow-up the progress of processing the national request.

Preventive Chemotherapy and Transmission Control (PCT) Department of Control of Neglected Tropical Diseases (NTD) World Health Organization 20, Avenue Appia 1211 Geneva 27, Switzerland

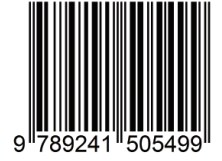

http://www.who.int/neglected\_diseases/en